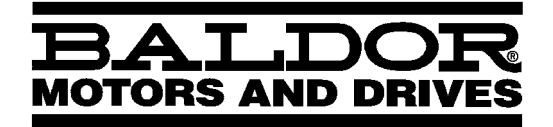

— MOTION CONTROL —

# NextMove PCI Motion Controller

**Installation Manual** 

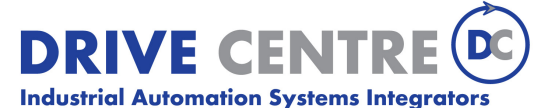

57 Galaxy Blvd., Units 1 & 2, Toronto, ON M9W 5P1 TEL: (416) 231-6767 www.drivecentre.ca

MN1903

## Contents

| 1 | Gen                              | eneral Information 1-                                                                                                    |                                                                                                    |  |  |  |
|---|----------------------------------|----------------------------------------------------------------------------------------------------|----------------------------------------------------------------------------------------------------|--|--|--|
| 2 |                                  |                                                                                                    |                                                                                                    |  |  |  |
|   | 2.1                              | NextMove PCI features                                                                                                    | 2-1                                                                                                 |  |  |  |
|   | 2.2                              | Receiving and inspection                                                                                                    | <b>2-3</b><br>2-3                                                                                   |  |  |  |
|   | 2.3                              | Units and abbreviations                                                                                                    | 2-4                                                                                                 |  |  |  |
| 3 | Basi                             | ic Installation                                                                                                    | 3-1                                                                                                 |  |  |  |
|   | 3.1                              | Introduction      3.1.1    Hardware requirements      3.1.2    Tools and miscellaneous hardware      3.1.3    Other information needed for installation                                                                                                    | <b>3-1</b><br>3-1<br>3-1<br>3-1                                                                     |  |  |  |
|   | 3.2                              | Location requirements                                                                                                    | 3-2                                                                                                 |  |  |  |
|   | 3.3                              | Installation      3.3.1    Installing the NextMove PCI card      3.3.2    NextMove PCI Expansion card and CAN Bracket board                                                                                                    | <b>3-3</b><br>3-3<br>3-3                                                                            |  |  |  |
|   | Input / Output                   |                                                                                                    |                                                                                                    |  |  |  |
| 4 | Inpu                             | it / Output                                                                                                    | 4-1                                                                                                 |  |  |  |
| 4 | Inpu<br>4.1                      | it / Output                                                                                                    | 4-1<br>4-1                                                                                          |  |  |  |
| 4 | Inpu<br>4.1<br>4.2               | t / Output    Outline      100-pin edge connector    4.2.1      100-pin connector pin assignment    100-pin connector pin assignment                                                                                                    | 4-1<br>4-1<br>4-1<br><sub>4-2</sub>                                                                 |  |  |  |
| 4 | Inpu<br>4.1<br>4.2<br>4.3        | t / Output      Outline      100-pin edge connector      4.2.1    100-pin connector pin assignment      Analog I/O      4.3.1    Analog inputs - X6      4.3.2    Analog outputs (Drive Demand/Command) - X7                                                                                                    | 4-1<br>4-1<br>4-2<br>4-4<br>4-5<br>4-7                                                              |  |  |  |
| 4 | Inpu<br>4.1<br>4.2<br>4.3<br>4.4 | t / Output      Outline      100-pin edge connector      4.2.1      100-pin connector pin assignment      4.2.1      Analog I/O      4.3.1      Analog inputs - X6      4.3.2      Analog outputs (Drive Demand/Command) - X7      Digital I/O      4.4.1    Digital inputs - X1      4.4.2    Digital inputs - X2      4.4.3    Digital inputs - X3      4.4.4    Digital outputs - X4      4.4.5    Digital outputs - X5 | 4-1<br>4-1<br>4-2<br>4-4<br>4-5<br>4-7<br>4-8<br>4-7<br>4-8<br>4-10<br>4-11<br>4-12<br>4-13<br>4-14 |  |  |  |

|   | 4.6  | CAN Connections      4-2        4.6.1      CAN1 (CANopen) - X17      4-2        4.6.2      CAN2 (Baldor CAN) - X18      4-2                                                                                                    | 21<br>222                  |
|---|------|----------------------------------------------------------------------------------------------------|----------------------------|
|   | 4.7  | Other I/O      4-2        4.7.1      Emulator connection      4-2                                                                                                    | 23<br>23                   |
|   | 4.8  | Reset states      4-2        4.8.1      System watchdog      4-2                                                                                                    | 23<br>23                   |
|   | 4.9  | Connection summary - minimum system wiring 4-2                                                                                                    | 24                         |
| 5 | Oper | ation                                                                                                    | 1                          |
|   | 5.1  | Introduction5-5.1.1Installing the driver software - Windows 95, 98 and ME55.1.2Installing the driver software - Windows NT55.1.3Installing the driver software - Windows 200055.1.4Installing WorkBench v555.1.5Starting WorkBench v55 | -1<br>-2<br>-2<br>-3<br>-4 |
|   | 5.2  | WorkBench v5      5-        5.2.1      Help file      5-                                                                                                    | .7<br>-7                   |
|   | 5.3  | Configuring an axis5-5.3.1Choosing an axis - 1, 2, 3 and 4 axis cards55.3.2Choosing an axis - 8 axis card55.3.3Selecting a scale55.3.4Setting the drive enable output5-15.3.5Testing the drive enable output5-1                        | -8<br>-8<br>-9<br>10       |
|   | 5.4  | Servo axis - testing and tuning    5-1      5.4.1    Testing the drive command output    5-1      5.4.2    An introduction to closed loop control    5-1                                                                               | 2<br>12<br>13              |
|   | 5.5  | Servo axis - tuning for current control5-15.5.1Selecting servo loop gains5-15.5.2Underdamped response5-15.5.3Overdamped response5-15.5.4Critically damped response5-2                                                                  | 6<br>16<br>18<br>19<br>20  |
|   | 5.6  | Servo axis - eliminating steady-state errors 5-2                                                                                                    | 21                         |
|   | 5.7  | Servo axis - tuning for velocity control5-25.7.1Calculating KVELFF5-25.7.2Adjusting KPROP5-2                                                                                                    | 22<br>22<br>25             |
|   | 5.8  | Stepper axis - testing    5-2      5.8.1    Testing the drive command output    5-2                                                                                                    | 27<br>27                   |
|   | 5.9  | Digital input/output configuration5-25.9.1Digital input configuration5-25.9.2Digital output configuration5-2                                                                                                    | 28<br>28<br>29             |
|   | 5.10 | Saving setup information    5-3      5.10.1    Loading saved information    5-3                                                                                                    | 60<br>31                   |

| Troubleshooting |                                                                                                    |                                                                                                    |                                                                                                    |  |
|-----------------|----------------------------------------------------------------------------------------------------|----------------------------------------------------------------------------------------------------|----------------------------------------------------------------------------------------------------|--|
| 6.1             | Introd<br>6.1.1<br>6.1.2                                                                                             | luction<br>Problem diagnosis<br>SupportMe™ feature                                                                                                    | <b>6-1</b><br>6-1<br>6-1                                                                                                    |  |
| 6.2             | NextN<br>6.2.1<br>6.2.2<br>6.2.3                                                                                     | Nove PCI indicators                                                                                                    | 6-2<br>6-3<br>6-3                                                                                                    |  |
| Specifications  |                                                                                                    |                                                                                                    |                                                                                                    |  |
| 7.1             | Introd<br>7.1.1<br>7.1.2<br>7.1.3<br>7.1.4<br>7.1.5<br>7.1.6<br>7.1.6<br>7.1.7<br>7.1.8<br>7.1.9<br>7.1.10<br>7.1.11 | Iuction      Mechanical specifications      Analog inputs (X6)      Analog outputs (Drive Demand/Command - X7)      Digital inputs (X1 & X2)      Digital inputs (X3)      Digital outputs (X4)      Relay output (X8)      Encoder interfaces (X12 - X16)      Stepper outputs (X10 & X11)      CANopen interface (X17)      Baldor CAN interface (X18) | 7-1<br>7-1<br>7-2<br>7-2<br>7-2<br>7-3<br>7-3<br>7-3<br>7-3<br>7-4<br>7-4<br>7-4                                                                                                    |  |
|                 | Trou<br>6.1<br>6.2<br>Spec<br>7.1                                                                                    | Troublesh<br>6.1 Introc<br>6.1.1<br>6.2.2<br>6.2 Next<br>6.2.1<br>6.2.2<br>6.2.3<br>Specificat<br>7.1 Introc<br>7.1.1<br>7.1.2<br>7.1.3<br>7.1.4<br>7.1.5<br>7.1.6<br>7.1.7<br>7.1.8<br>7.1.9<br>7.1.10<br>7.1.10<br>7.1.11                                                                                                    | Troubleshooting      6.1    Introduction      6.1.1    Problem diagnosis      6.1.2    SupportMe™ feature      6.2    NextMove PCI indicators      6.2.1    Status and CAN LEDs      6.2.2    Communication      6.2.3    Motor control      Specifications      7.1    Introduction      7.1.1    Mechanical specifications      7.1.2    Analog inputs (X6)      7.1.3    Analog outputs (Drive Demand/Command - X7)      7.1.4    Digital inputs (X1 & X2)      7.1.5    Digital inputs (X4)      7.1.7    Relay output (X8)      7.1.8    Encoder interfaces (X12 - X16)      7.1.9    Stepper outputs (X10 & X11)      7.1.10    CANopen interface (X17)      7.1.11    Baldor CAN interface (X18) |  |

## Appendices

|                                                   | . A-1 |
|---------------------------------------------------|-------|
| A.1 Introduction                                  |       |
| A.1.1 NextMove PCI Expansion card                 | A-1   |
| A.1.2 Axis numbering when using expansion card(s) | A-2   |
| A.1.3 Expansion card status LEDs                  | A-3   |
| A.1.4 NextMove PCI Breakout module                | A-4   |
| A.1.5 Digital output modules                      | A-5   |
| A.1.6 NextMove PC system adapter                  | A-5   |
| A.1.7 Spares                                      | A-5   |
| A.1.8 Baldor CAN nodes                            | A-6   |
| A.1.9 NextMove PCI CAN Bracket board              | A-7   |
| A.1.10 Encoder Splitter/Buffer board              | A-7   |

LT0166A00 Copyright Baldor (c) 2002. All rights reserved.

This manual is copyrighted and all rights are reserved. This document or attached software may not, in whole or in part, be copied or reproduced in any form without the prior written consent of BALDOR. BALDOR makes no representations or warranties with respect to the contents hereof and specifically disclaims any implied warranties of fitness for any particular purpose. The information in this document is subject to change without notice.

BALDOR assumes no responsibility for any errors that may appear in this document.

Mint<sup>™</sup> is a registered trademark of Baldor.

Windows 95, Windows 98, Windows ME, Windows NT, Windows 2000 and Windows XP are registered trademarks of the Microsoft Corporation.

UL and cUL are registered trademarks of Underwriters Laboratories.

Limited Warranty:

For a period of two (2) years from the date of original purchase, BALDOR will repair or replace without charge controls and accessories which our examination proves to be defective in material or workmanship. This warranty is valid if the unit has not been tampered with by unauthorized persons, misused, abused, or improperly installed and has been used in accordance with the instructions and/or ratings supplied. This warranty is in lieu of any other warranty or guarantee expressed or implied. BALDOR shall not be held responsible for any expense (including installation and removal), inconvenience, or consequential damage, including injury to any person or property caused by items of our manufacture or sale. (Some countries and U.S. states do not allow exclusion or limitation of incidental or consequential damages, so the above exclusion may not apply.) In any event, BALDOR's total liability, under all circumstances, shall not exceed the full purchase price of the control. Claims for purchase price refunds, repairs, or replacements must be referred to BALDOR with all pertinent data as to the defect, the date purchased, the task performed by the control, and the problem encountered. No liability is assumed for expendable items such as fuses. Goods may be returned only with written notification including a BALDOR Return Authorization Number and any return shipments must be prepaid.

| Baldor UK Ltd     |                                | Baldor ASR GmbH   |                      |
|-------------------|--------------------------------|-------------------|----------------------|
| Mint Motion Ce    | ntre                           | Telephone:        | +49 (0) 89 90508-0   |
| 6 Bristol Distrib | oution Park                    | Fax:              | +49 (0) 89 90508-492 |
| Hawkley Drive     |                                |                   |                      |
| Bristol, BS32 0   | BF                             | Baldor ASR AG     | ì                    |
| Telephone:        | +44 (0) 1454 850000            | Telephone:        | +41 (0) 52 647 4700  |
| Fax:              | +44 (0) 1454 850001            | Fax:              | +41 (0) 52 659 2394  |
| Email:            | technical.support@baldor.co.uk |                   |                      |
| Web site:         | www.baldor.co.uk               | Australian Bald   | or Pty Ltd           |
|                   |                                | Telephone:        | +61 2 9674 5455      |
| Baldor Electric   | Company                        | Fax:              | +61 2 9674 2495      |
| Telephone:        | +1 501 646 4711                |                   |                      |
| Fax:              | +1 501 648 5792                | Baldor Electric   | (F.E.) Pte Ltd       |
| Email:            | sales@baldor.com               | Telephone:        | +65 744 2572         |
| Web site:         | www.baldor.com                 | Fax:              | +65 747 1708         |
|                   |                                | Baldor Italia S.F | R.L                  |
|                   |                                | Telephone:        | +39 (0) 11 56 24 440 |
|                   |                                | Fax:              | +39 (0) 11 56 25 660 |

## Safety Notice

Only qualified personnel should attempt the start-up procedure or troubleshoot this equipment. This equipment may be connected to other machines that have rotating parts or parts that are controlled by this equipment. Improper use can cause serious or fatal injury. Only qualified personnel should attempt to start-up, program or troubleshoot this equipment.

## Precautions

WARNING: Do not touch any circuit board, power device or electrical connection before you first ensure that no high voltage is present at this equipment or other equipment to which it is connected. Electrical shock can cause serious or fatal injury. Only qualified personnel should attempt to start-up, program or troubleshoot this equipment.

WARNING: Be sure that you are completely familiar with the safe operation and programming of this equipment. This equipment may be connected to other machines that have rotating parts or parts that are controlled by this equipment. Improper use can cause serious or fatal injury. Only qualified personnel should attempt to program, start-up or troubleshoot this equipment.

**JING**: The stop input to this equipment should not be used as the single means of achieving a safety critical stop. Drive disable, motor disconnect, motor brake and other means should be used as appropriate. Only qualified personnel should attempt to program, start-up or troubleshoot this equipment.

**RNING**: Improper operation or programming may cause violent motion of the motor shaft and driven equipment. Be certain that unexpected motor shaft movement will not cause injury to personnel or damage to equipment. Peak torque of several times the rated motor torque can occur during control failure.

**CAUTION:** The safe integration of this equipment into a machine system is the responsibility of the machine designer. Be sure to comply with the local safety requirements at the place where the machine is to be used. In Europe these are the Machinery Directive, the ElectroMagnetic Compatibility Directive and the Low Voltage Directive. In the United States this is the National Electrical code and local codes.

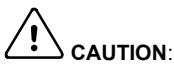

N: Electrical components can be damaged by static electricity. Use ESD (electro-static discharge) procedures when handling this drive.

## 2.1 NextMove PCI features

NextMove PCI is a high speed multi-axis intelligent motion controller for use in PCI bus based PC systems.

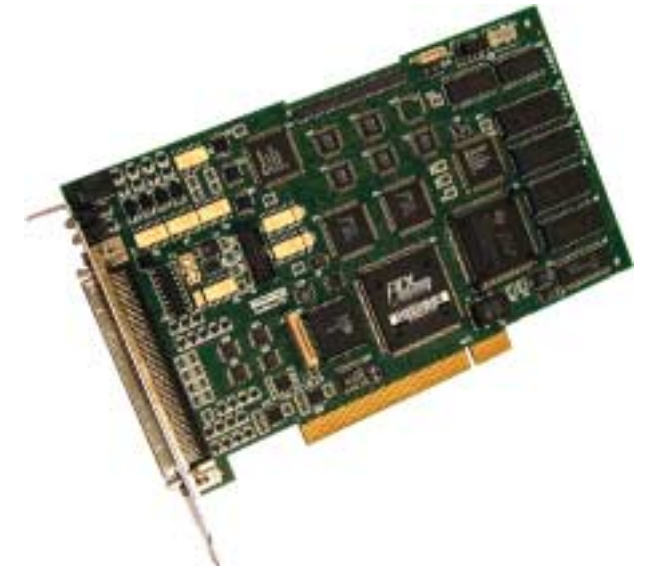

NextMove PCI features the MintMT motion control language. MintMT is a structured form of Basic, custom designed for stepper or servo motion control applications. It allows you to get started very quickly with simple motion control programs. In addition, MintMT includes a wide range of powerful commands for complex applications.

Standard features include:

- Control of up to eight axes
- Point to point moves, software cams and gearing
- 20 digital inputs, software configurable as level or edge triggered
- 12 digital outputs with NPN (FET) or PNP (Darlington) options available
- 4 differential analog inputs with 12-bit resolution
- CANopen protocol for peer-to-peer communications with MintMT controllers and other third party devices
- Proprietary CAN protocol for control of Baldor remote I/O devices
- Programmable in MintMT

Included with NextMove PCI is the Baldor Motion Toolkit CD. This contains a number of utilities and useful resources to get the most from you MintMT controller. These include:

- Mint WorkBench v5 This is the user interface for communicating with the NextMove PCI. Installing Mint WorkBench will also install firmware for NextMove PCI.
- PC Developer Libraries These include ActiveX interfaces that allow PC applications to be written that communicate with the NextMove PCI.
- Embedded Developer Libraries
  Allows embedded C31 applications to be developed using the Texas Instruments
  TMS320C3x compiler.

This manual is intended to guide you through the installation of NextMove PCI.

The chapters should be read in sequence.

The *Basic Installation* section describes the mechanical installation of the NextMove PCI. The following sections require knowledge of the low level input/output requirements of the installation and an understanding of computer software installation. If you are not qualified in these areas you should seek assistance before proceeding.

## 2.2 Receiving and inspection

When you receive your NextMove PCI, there are several things you should do immediately:

- 1. Check the condition of the packaging and report any damage immediately to the carrier that delivered your NextMove PCI.
- 2. Remove the NextMove PCI from the shipping container but do not remove its anti-static bag until you are ready to install it. The packing materials may be retained for future shipment.
- 3. Verify that the catalog number of the NextMove PCI you received is the same as the catalog number listed on your purchase order. The catalog/part number is described in the next section.
- 4. Inspect the NextMove PCI for external damage during shipment and report any damage to the carrier that delivered it.
- 5. If the NextMove PCI is to be stored for several weeks before use, be sure that it is stored in a location that conforms to the storage humidity and temperature specifications shown in section 3.2.

#### 2.2.1 Identifying the catalog number

NextMove PCI cards are available with different specifications. As a reminder of which card has been installed, it is a good idea to write the catalog number in the space provided below.

Catalog number: PCI001-

Installed in:

Date: \_\_\_\_\_

A description of the catalog numbers are shown in the following table:

| Catalog<br>number | Description                                      |
|-------------------|--------------------------------------------------|
| PCI001-501        | NMPCI main card with PNP digital outputs, 1 axis |
| PCI001-502        | NMPCI main card with PNP digital outputs, 2 axes |
| PCI001-503        | NMPCI main card with PNP digital outputs, 3 axes |
| PCI001-504        | NMPCI main card with PNP digital outputs, 4 axes |
| PCI001-505        | NMPCI main card with PNP digital outputs, 8 axes |
| PCI001-510        | NMPCI main card with NPN digital outputs, 1 axis |
| PCI001-511        | NMPCI main card with NPN digital outputs, 2 axes |
| PCI001-512        | NMPCI main card with NPN digital outputs, 3 axes |
| PCI001-508        | NMPCI main card with NPN digital outputs, 4 axes |
| PCI001-513        | NMPCI main card with NPN digital outputs, 8 axes |

## 2.3 Units and abbreviations

The following units and abbreviations may appear in this manual:

| V<br>W<br>A<br>μF<br>pF<br>mH      | Volt (also VAC and VDC)<br>Watt<br>Ampere<br>Ohm<br>microfarad<br>picofarad<br>millihenry           |
|------------------------------------|----------------------------------------------------------------------------------------------------|
| Φ                                  | phase                                                                                               |
| ms                                 | millisecond                                                                                         |
| ns                                 | nanosecond                                                                                          |
|                                    |                                                                                                    |
| Kbaud                              | kilobaud (the same as Kbit/s in most applications)                                                  |
| CDROM                              | Compact Disc Read Only Memory                                                                       |
| CTRL+E                             | on the PC keyboard, press $\ensuremath{\text{Ctrl}}$ then $\ensuremath{\text{E}}$ at the same time. |
| mm<br>m<br>in<br>ft<br>Ib-in<br>Nm | millimeter<br>meter<br>inch<br>feet<br>pound-inch (torque)<br>Newton-meter (torque)                 |
| DAC<br>ADC<br>AWG<br>(NC)          | Digital to Analog Converter<br>Analog to Digital Converter<br>American Wire Gauge<br>Not Connected  |

## 3.1 Introduction

#### You should read all the sections in Basic Installation.

It is important that the correct steps are followed when installing the NextMove PCI. This section describes the mechanical and electrical installation of the NextMove PCI.

#### 3.1.1 Hardware requirements

The components you will need to complete the basic installation are described below:

|                             | Minimum specification                                                         | Recommended specification      |  |
|-----------------------------|-------------------------------------------------------------------------------|--------------------------------|--|
| Processor                   | Intel Pentium 133MHz                                                          | Intel Pentium 200MHz or faster |  |
| RAM                         | 32MB                                                                          | 64MB                           |  |
| Hard disk space             | 40MB                                                                          | 60MB                           |  |
| CD-ROM                      | A CD-RO                                                                       | OM drive                       |  |
| Screen                      | 800 x 600, 256 colors 1024 x 768, 256 color                                   |                                |  |
| Mouse                       | A mouse or similar pointing device                                            |                                |  |
| Operating<br>system         | Windows 95, Windows 98, Windows ME,<br>Windows NT, Windows 2000 or Windows XP |                                |  |
| PCI slot One spare PCI slot |                                                                               |                                |  |

A PC that fulfills the following specification:

#### 3.1.2 Tools and miscellaneous hardware

- Your PC operating system user manual might be useful if you are not familiar with Windows.
- A small cross-head screwdriver for fitting the card.

#### 3.1.3 Other information needed for installation

You will need the following information to complete the installation:

 Knowledge of which digital inputs/outputs will be 'Active Low' or 'Active High' to meet the requirements and specification of the system you are going to build.

## 3.2 Location requirements

## It is essential that you read and understand this section before beginning the installation.

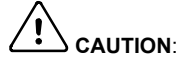

To prevent equipment damage, be certain that input and output signals are powered and referenced correctly.

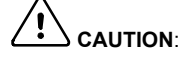

To ensure reliable performance of this equipment be certain that all signals to/from the NextMove PCI are shielded correctly.

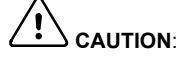

Avoid locating the NextMove PCI or host PC immediately above or beside heat generating equipment, or directly below water steam pipes.

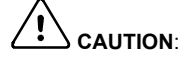

Avoid locating the NextMove PCI or host PC in the vicinity of corrosive substances or vapors, metal particles and dust.

The safe operation of this equipment depends upon its use in the appropriate environment. The following points must be considered:

- The NextMove PCI must be installed in an enclosed cabinet located so that it can only be accessed by service personnel using tools.
- The maximum suggested operating altitude is 6560ft (2000m).
- The NextMove PCI must be installed in an ambient temperature of 32°F to 104°F (0°C to 40°C).
- The NextMove PCI must be installed in relative humidity levels of less than 80% for temperatures up to 87°F (31°C) decreasing linearly to 50% relative humidity at 104°F (40°C) (non-condensing).
- The NextMove PCI must be installed where the pollution degree according to IEC664 shall not exceed 2.
- Power is supplied to the card from the host PC power supply bus.
- The atmosphere shall not contain flammable gases or vapors.
- There shall not be abnormal levels of nuclear radiation or X-rays.

## 3.3 Installation

NextMove PCI can be installed into an AT style personal computer that has a free 7 inch PCI card slot. The Baldor Motion Toolkit CD supports the following operating systems: Windows 95, Windows 98, Windows ME, Windows NT4 and Windows 2000.

#### 3.3.1 Installing the NextMove PCI card

**CAUTION**: Before touching the card, be sure to discharge static electricity from your body and clothing by touching a grounded metal surface. Alternatively, wear an earth strap while handling the card.

- 1. Exit any applications that are running and close all windows. Shutdown Windows.
- 2. Turn off the power (if not automatically done by Windows) and unplug all power cords.
- 3. Remove the cover from the computer system unit.
- 4. Locate an unused PCI slot.
- 5. Remove the backplate cover from the slot, and save the screw for later use.
- 6. Discharge any static electricity from your body and clothing.
- 7. Remove the card from its protective wrapper. Do not touch the gold contacts at the bottom of the card.
- 8. Align the bottom of the card (gold contacts) with the slot and press the card firmly into the socket. When correctly installed, the card locks into place.
- 9. Make sure that the top of the card is level (not slanted) and that the slot on top of the card's metal bracket lines up with the screw hole in the PC case.
- 10. Insert the screw and tighten to secure the card.

If you are also installing NextMove PCI expansion card(s) or a CAN Bracket board see section 3.3.2 before continuing with step 11.

- 11. Replace the computer cover and screws.
- 12. Reconnect any cables and power cords that were disconnected or unplugged.

#### 3.3.2 NextMove PCI Expansion card and CAN Bracket board

- 1. Remove the backplate and install the NextMove PCI expansion card in the neighboring slot on the component side of the main NextMove PCI card. See sections A.1.1 for details about connections to the NextMove PCI card.
- If you are installing a CAN Bracket board, remove the backplate from a spare PCI slot location and install the card. See sections 4.6 and A.1.9 for details about the connections to the NextMove PCI card.

## This completes the basic installation.

You should read the following sections in sequence before using the NextMove PCI.

## 4.1 Outline

This section describes the digital and analog input and output capabilities of the NextMove PCI.

The following conventions will be used to refer to the inputs and outputs:

| I/O  | Input / Output |
|------|----------------|
| DIN  | Digital Input  |
| DOUT | Digital Output |
| AIN  | Analog Input   |
| AOUT | Analog Output  |

Connections to the NextMove PCI card are made using the 100-pin cable assembly and DIN rail mounted NextMove PCI Breakout module (supplied as options, see Appendix A). All connector numbers in the following sections refer to the breakout module.

## 4.2 100-pin edge connector

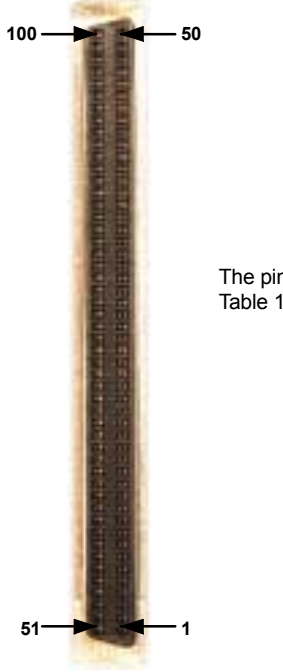

The pin assignment for the 100-pin D-type connector is shown in Table 1.

| Pin | Signal              | Pin | Signal              |
|-----|---------------------|-----|---------------------|
| 1   | AIN0+               | 51  | AIN1+               |
| 2   | AIN0-               | 52  | AIN1-               |
| 3   | AIN2+               | 53  | AIN3+               |
| 4   | AIN2-               | 54  | AIN3-               |
| 5   | Demand0             | 55  | Demand1             |
| 6   | Demand2             | 56  | Demand3             |
| 7   | Analog GND          | 57  | GND                 |
| 8   | GND                 | 58  | +5V out             |
| 9   | CAN1 transmit       | 59  | CAN2 transmit       |
| 10  | CAN1 receive        | 60  | CAN2 receive        |
| 11  | Encoder 2 CHA-      | 61  | Encoder 0 CHA-      |
| 12  | Encoder 2 CHA+      | 62  | Encoder 0 CHA+      |
| 13  | Encoder 2 CHB-      | 63  | Encoder 0 CHB-      |
| 14  | Encoder 2 CHB+      | 64  | Encoder 0 CHB+      |
| 15  | Encoder 2 CHZ-      | 65  | Encoder 0 CHZ-      |
| 16  | Encoder 2 CHZ+      | 66  | Encoder 0 CHZ+      |
| 17  | Encoder 3 CHA-      | 67  | Encoder 1 CHA-      |
| 18  | Encoder 3 CHA+      | 68  | Encoder 1 CHA+      |
| 19  | Encoder 3 CHB-      | 69  | Encoder 1 CHB-      |
| 20  | Encoder 3 CHB+      | 70  | Encoder 1 CHB+      |
| 21  | Encoder 3 CHZ-      | 71  | Encoder 1 CHZ-      |
| 22  | Encoder 3 CHZ+      | 72  | Encoder 1 CHZ+      |
| 23  | Master encoder CHA- | 73  | Master encoder CHB- |
| 24  | Master encoder CHA+ | 74  | Master encoder CHB+ |
| 25  | Master encoder CHZ- | 75  | Master encoder CHZ+ |
| 26  | Step Output 0       | 76  | +5V out             |
| 27  | Step Output 2       | 77  | Direction Output 0  |
| 28  | Step Output 1       | 78  | Direction Output 2  |

## 4.2.1 100-pin connector pin assignment

| Pin | Signal             | Pin | Signal             |
|-----|--------------------|-----|--------------------|
| 29  | Direction Output 1 | 79  | Direction Output 3 |
| 30  | Step Output 3      | 80  | DOUT11             |
| 31  | DOUT10             | 81  | USR V+             |
| 32  | DOUT9              | 82  | DOUT8              |
| 33  | DOUT7              | 83  | USR V+             |
| 34  | DOUT6              | 84  | DOUT5              |
| 35  | DOUT4              | 85  | CGND               |
| 36  | DOUT3              | 86  | DOUT2              |
| 37  | DOUT1              | 87  | CGND               |
| 38  | DOUT0              | 88  | Common2            |
| 39  | DIN19              | 89  | DIN17              |
| 40  | DIN18              | 90  | DIN16              |
| 41  | DIN15              | 91  | DIN13              |
| 42  | DIN14              | 92  | DIN12              |
| 43  | DIN11              | 93  | DIN9               |
| 44  | DIN10              | 94  | DIN8               |
| 45  | DIN7               | 95  | DIN5               |
| 46  | DIN6               | 96  | DIN4               |
| 47  | DIN3               | 97  | DIN1               |
| 48  | DIN2               | 98  | DINO               |
| 49  | Common1            | 99  | Relay NC           |
| 50  | Relay COM          | 100 | Relay NO           |

Table 1 - 100-pin connector pin assignment

## 4.3 Analog I/O

The NextMove PCI provides:

- Four 12-bit resolution analog inputs. The inputs are available on connector X6 on the NextMove PCI Breakout module.
- Four 14-bit resolution analog outputs. The outputs are available on connector X7 on the NextMove PCI Breakout module.

Sections 4.3.1 to 4.3.2 describe each analog input and output.

## 4.3.1 Analog inputs - X6

| <b>12</b> | Location                                                                                                | Breakout module, connector X6                                                                  |                                                        |
|-----------|----------------------------------------------------------------------------------------------------|------------------------------------------------------------------------------------------------|--------------------------------------------------------|
|           | Pin                                                                                                    | Name                                                                                           | MintMT keyword / description                           |
|           | 1                                                                                                    | AGND                                                                                           | Analog ground                                          |
|           | 2                                                                                                    | AIN0+                                                                                          | ALNO                                                   |
|           | 3                                                                                                    | AIN0-                                                                                          | AINU                                                   |
|           | 4                                                                                                    | AIN1+                                                                                          | AT N 1                                                 |
|           | 5                                                                                                    | AIN1-                                                                                          | AINI                                                   |
|           | 6                                                                                                    | Shield                                                                                         | Shield connection                                      |
|           | 7                                                                                                    | AGND                                                                                           | Analog ground                                          |
|           | 8                                                                                                    | AIN2+                                                                                          | AT NO                                                  |
|           | 9                                                                                                    | AIN2-                                                                                          | AINZ                                                   |
|           | 10                                                                                                    | AIN3+                                                                                          | AT N2                                                  |
|           | 11                                                                                                    | AIN3-                                                                                          | AINS                                                   |
|           | 12                                                                                                    | Shield                                                                                         | Shield connection                                      |
|           | Description<br>Single ended o<br>Voltage range:<br>Resolution: 12-<br>Input impedance<br>Sampling frequ | r differential inputs<br>software selectabl<br>bit with sign (accu<br>ce: >5kΩ<br>ency: 2.5kHz | le 0-5V, ±5V, 0-10V, ±10V<br>racy ±4.9mV @ ±10V input) |

Shielded twisted pairs should be used and connected as shown in Figure 1. The shield connection should be made at one end only. The analog inputs pass through a differential buffer and second order Butterworth filter with a cut-off frequency of 1kHz. Both the filtered and unfiltered signals are converted using a multiplexed 12-bit ADC. This has four input voltage ranges that can be selected in MintMT using the ADCMODE keyword.

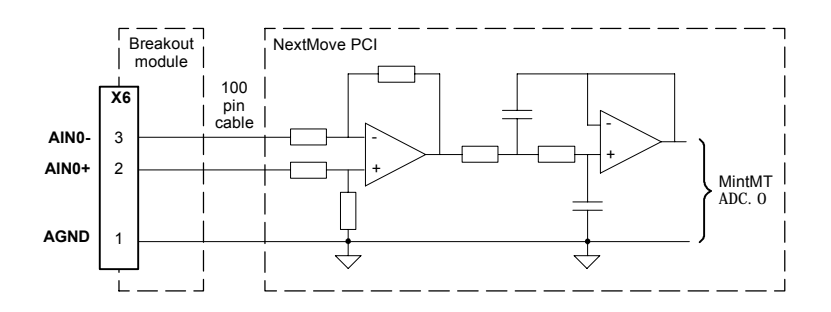

Figure 1 - Analog input wiring, AIN0 shown

For differential inputs connect input lines to AIN+ and AIN-. Leave AGND unconnected. For single ended inputs, connect signal to AIN+. Connect signal ground to AIN- and AGND.

## 4.3.2 Analog outputs (Drive Demand/Command) - X7

| 12 | Location                                                                                       | Breakout module, co                                                                                     | onnector X7                     |
|----|------------------------------------------------------------------------------------------------|----------------------------------------------------------------------------------------------------|---------------------------------|
|    | Pin                                                                                            | Name                                                                                                    | Description                     |
|    | 1                                                                                              | Demand0                                                                                                 | Demand output signal for axis 0 |
|    | 2                                                                                              | AGND                                                                                                    | Analog ground                   |
|    | 3                                                                                              | Shield                                                                                                  | Shield connection               |
|    | 4                                                                                              | Demand1                                                                                                 | Demand output signal for axis 1 |
|    | 5                                                                                              | AGND                                                                                                    | Analog ground                   |
|    | 6                                                                                              | Shield                                                                                                  | Shield connection               |
|    | 7                                                                                              | Demand2                                                                                                 | Demand output signal for axis 2 |
|    | 8                                                                                              | AGND                                                                                                    | Analog ground                   |
|    | 9                                                                                              | Shield                                                                                                  | Shield connection               |
|    | 10                                                                                             | Demand                                                                                                  | Demand output signal for axis 3 |
|    | 11                                                                                             | AGND                                                                                                    | Analog ground                   |
|    | 12                                                                                             | Shield                                                                                                  | Shield connection               |
|    | Description<br>Four indepen<br>Output range<br>Resolution: 1-<br>Output currer<br>Update frequ | dent command output<br>: ±10VDC (±0.1%).<br>4-bit (accuracy ±1.22<br>ht: 1mA maximum<br>ency: Immediate | ts<br>mV).                      |

MintMT and the Mint Motion Library use the analog outputs to control servo drives. Demand / Command outputs 0 to 3 correspond to axes 0 to 3. The analog outputs may be used to drive loads of  $10k\Omega$  or greater. The outputs are referenced to PC system ground. Shielded twisted pair cable should be used. The shield connection should be made at one end only.

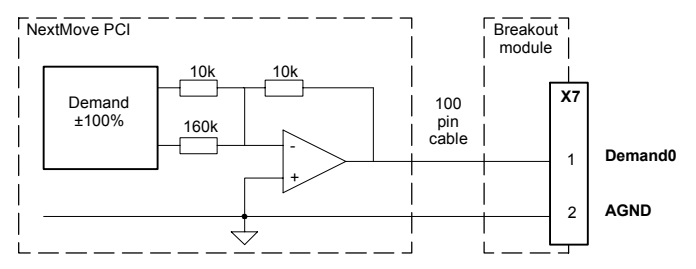

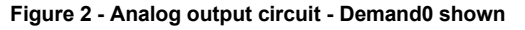

## 4.4 Digital I/O

There are a total of 20 general purpose digital inputs. Inputs can be configured in MintMT for any of the following functions:

- forward limit (end of travel) input on any axis
- reverse limit (end of travel) input on any axis
- home input on any axis
- drive error input on any axis.

The inputs use two separate common connections. This can be useful for separating inputs which are active low from others which are active high. If all inputs are similar then the commons can be connected together to form one common connection. The arrangement of the inputs, their common power connection and the connectors on which they are available are described in Table 2 :

| Input | Common  | Breakout module connector  |
|-------|---------|----------------------------|
| DIN0  |         |                            |
| DIN1  |         | V2 Fast position inputs    |
| DIN2  |         | X3 - Fast position inputs  |
| DIN3  | Common1 |                            |
| DIN4  | Common  |                            |
| DIN5  |         |                            |
| DIN6  |         |                            |
| DIN7  |         |                            |
| DIN8  |         | 2 - General purpose inputs |
| DIN9  |         |                            |
| DIN10 |         |                            |
| DIN11 |         |                            |
| DIN12 |         |                            |
| DIN13 | Common? |                            |
| DIN14 | Commonz |                            |
| DIN15 |         | X1. Concrel purpose inpute |
| DIN16 |         |                            |
| DIN17 |         |                            |
| DIN18 |         |                            |
| DIN19 |         |                            |

#### Table 2 - Digital input arrangement

Inputs can be shared between axes, and are programmable in MintMT (using the keywords I NPUTACTI VELEVEL, I NPUTMODE, I NPUTPOSTRI GGER and I NPUTNEGTRI GGER) to determine their active level and if they should be edge triggered. Four of the inputs, DIN0-DIN3, are fast position latch inputs.

There are a total of 12 general purpose digital outputs. An output can be configured in MintMT as a general purpose output, a drive enable output or a general error output. Outputs can be shared between axes and are programmable, using the MintMT keyword OUTPUTACTI VELEVEL, to determine their active level.

The outputs are driven by a module fitted to the NextMove PCI card. Two module types are available:

- Current sourcing, PNP Darlington with overcurrent and short circuit protection (OPT025-507, fitted as standard).
- Current sinking, open drain N-channel MOSFET (OPT025-508).

If further digital outputs are required, an expansion card is recommended (see section A.1.1). If an expansion card is not available, unused stepper axes can be configured as Off, and their direction and pulse output pins then used as outputs. See the MintMT keywords CONFI G and STEPPERI 0.

## 4.4.1 Digital inputs - X1

| 12 | Location                                      | Breakout mo                     | odule, connector X1                     |         |
|----|-----------------------------------------------|---------------------------------|-----------------------------------------|---------|
|    | Pin                                           | Name                            | MintMT keyword /<br>description         | Common  |
|    | 1                                             | Shield                          | Shield connection                       |         |
|    | 2                                             | DIN12                           | I NX. 12                                |         |
| 1  | 3                                             | DIN13                           | I NX. 13                                |         |
|    | 4                                             | DIN14                           | I NX. 14                                |         |
|    | 5                                             | DIN15                           | I NX. 15                                | Common? |
|    | 6                                             | DIN16                           | I NX. 16                                | Commonz |
|    | 7                                             | DIN17                           | I NX. 17                                |         |
|    | 8                                             | DIN18                           | I NX. 18                                |         |
|    | 9                                             | DIN19                           | I NX. 19                                |         |
|    | 10                                            | Shield                          | Shield connection                       |         |
|    | 11                                            | -                               | (NC)                                    |         |
|    | 12                                            | Common2                         | Common connection                       |         |
|    | Description<br>Eight general<br>Sampling free | al purpose opt<br>equency: 1kHz | ically isolated AC digital inputs.<br>z |         |

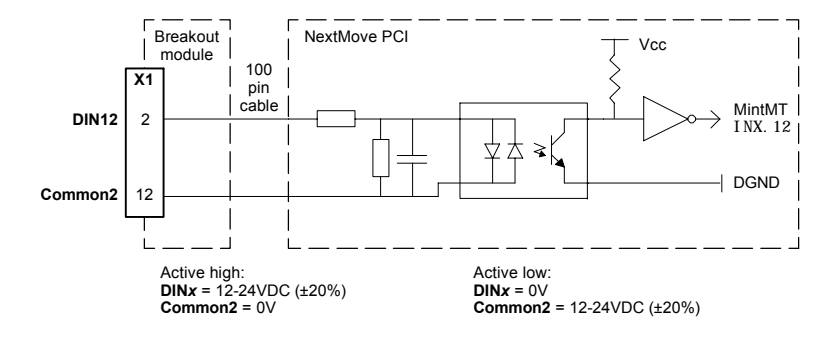

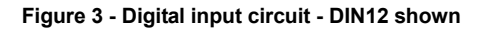

The inputs are conditioned using low pass RC filters and Schmitt trigger buffers. If an input is configured as edge triggered, the triggering pulse must have a duration of at least 1ms (one software scan) to guarantee acceptance by MintMT. Voltages below 2V are considered as 0V. The use of shielded cable for inputs is recommended.

Active high: The digital inputs will be active when a voltage of +24VDC ( $\pm$ 20%) is applied to them and will sink a maximum of 8mA each.

Active low: The digital inputs will be active when grounded (<2V) and will source a maximum of 8mA each.

Note: Sustained input voltages above 28V will damage the inputs.

#### 4.4.2 Digital inputs - X2

| 12                                                                                | Location | Breakout m | odule, connector X2             |         |
|-----------------------------------------------------------------------------------|----------|------------|---------------------------------|---------|
|                                                                                   | Pin      | Name       | MintMT keyword /<br>description | Common  |
|                                                                                   | 1        | Shield     | Shield connection               |         |
|                                                                                   | 2        | DIN4       | INX. 4                          |         |
| 1                                                                                 | 3        | DIN5       | I NX. 5                         | Common1 |
|                                                                                   | 4        | DIN6       | INX. 6                          | Common  |
|                                                                                   | 5        | DIN7       | I NX. 7                         |         |
|                                                                                   | 6        | DIN8       | I NX. 8                         |         |
|                                                                                   | 7        | DIN9       | I NX. 9                         | Common? |
|                                                                                   | 8        | DIN10      | I NX. 10                        | Commonz |
|                                                                                   | 9        | DIN11      | I NX. 11                        |         |
|                                                                                   | 10       | Shield     | Shield connection               |         |
|                                                                                   | 11       | Common1    | Common connection               |         |
|                                                                                   | 12       | Common2    | Common connection               |         |
| <b>Description</b><br>Eight general purpose optically isolated AC digital inputs. |          |            |                                 |         |

The inputs are electrically identical to inputs DIN12 to DIN19 described in section 4.4.1.

#### 4.4.3 Digital inputs - X3

Digital inputs DIN0 to DIN3 can be used as high speed position latches. The fast position inputs are routed through a programmable cross-point switch which allows any input to cause the position of any combination of axes to be captured (by the hardware) within 1µs. Special MintMT keywords (beginning with the letters FAST...) allow specific functions to be performed as a result of fast position inputs becoming active.

| 12 | Location                                      | Breakout module, connector X3                |                              |  |  |
|----|-----------------------------------------------|----------------------------------------------|------------------------------|--|--|
|    | Pin                                           | Name                                         | MintMT keyword / description |  |  |
|    | 1                                             | DIN0                                         | I NX. O                      |  |  |
|    | 2                                             | Common1                                      | Common connection            |  |  |
|    | 3                                             | Shield                                       | Shield connection            |  |  |
|    | 4                                             | DIN1                                         | I NX. 1                      |  |  |
|    | 5                                             | Common1                                      | Common connection            |  |  |
|    | 6                                             | Shield                                       | Shield connection            |  |  |
|    | 7                                             | DIN2                                         | I NX. 2                      |  |  |
|    | 8                                             | Common1                                      | Common connection            |  |  |
|    | 9                                             | Shield                                       | Shield connection            |  |  |
|    | 10                                            | DIN3                                         | I NX. 3                      |  |  |
|    | 11                                            | Common1                                      | Common connection            |  |  |
|    | 12                                            | Shield                                       | Shield connection            |  |  |
|    | Description<br>Four fast pos<br>Sampling free | ition digital inputs.<br>quency: 1kHz (MintN | ИТ)                          |  |  |

**Note:** Digital inputs DIN0 to DIN3 are particularly sensitive to noise, so inputs must use shielded twisted pair cable.

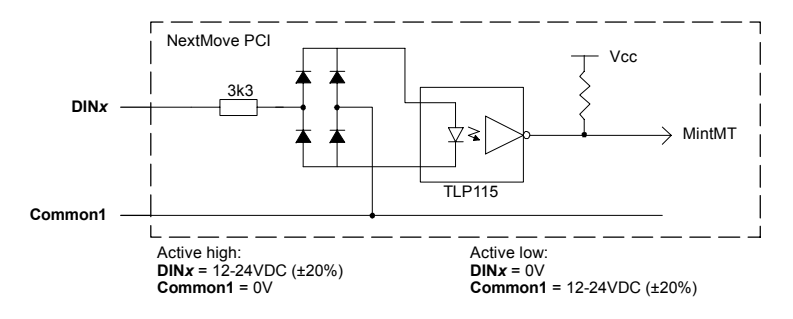

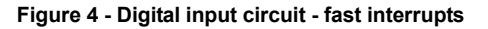

## 4.4.4 Digital outputs - X4

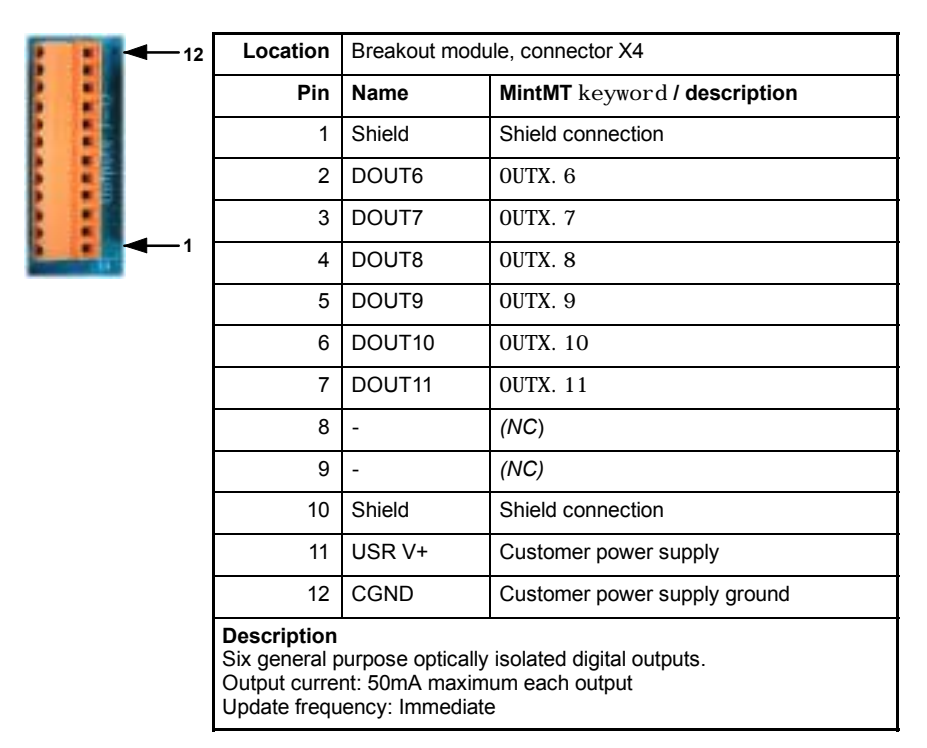

Each optically isolated output is designed to source current from the customer supplied 12-24V supply (USR V+) as shown in Figure 5. The use of shielded cable is recommended. The CGND must be connected to the host PC's GND. See section 4.5.3 for details about connecting the USR V+ supply.

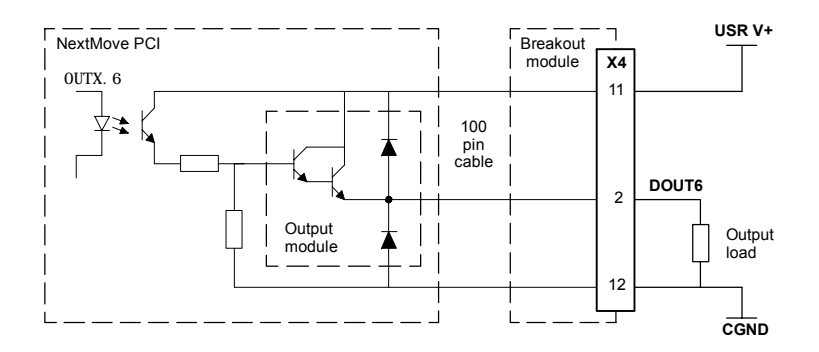

Figure 5 - Digital output circuit with standard 'PNP' current sourcing module - DOUT6 shown

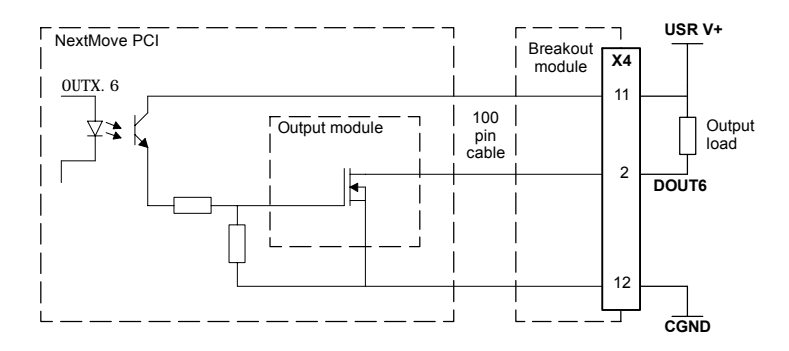

Figure 6 - Digital output circuit with optional 'NPN' current sinking module - DOUT6 shown

#### 4.4.5 Digital outputs - X5

| 12  | Location                     | Breakout module, connector X5                        |                              |  |  |
|-----|------------------------------|------------------------------------------------------|------------------------------|--|--|
| : : | Pin                          | Name                                                 | MintMT keyword / description |  |  |
|     | 1                            | Shield                                               | Shield connection            |  |  |
|     | 2                            | DOUT0                                                | OUTX. O                      |  |  |
|     | 3                            | DOUT1                                                | 0UTX. 1                      |  |  |
|     | 4                            | DOUT2                                                | 0UTX. 2                      |  |  |
|     | 5                            | DOUT3                                                | 0UTX. 3                      |  |  |
|     | 6                            | DOUT4                                                | 0UTX. 4                      |  |  |
|     | 7                            | DOUT5                                                | OUTX. 5                      |  |  |
|     | 8                            | -                                                    | (NC)                         |  |  |
|     | 9                            | -                                                    | (NC)                         |  |  |
|     | 10                           | Shield                                               | Shield connection            |  |  |
|     | 11                           | USR V+                                               | Customer power supply        |  |  |
|     | 12                           | CGND                                                 | Customer power supply ground |  |  |
|     | Description<br>Six general p | on<br>al purpose optically isolated digital outputs. |                              |  |  |

The outputs are electrically identical to outputs DOUT6 to DOUT11 described in section 4.4.4.

## 4.5 Other I/O

#### 4.5.1 Encoder interfaces - X12, X13, X14, X15, X16

. ..

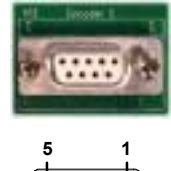

| Location                                                                                | bleakout module, connectors x12, x13, x14, x15, x10 |                                 |  |  |
|-----------------------------------------------------------------------------------------|-----------------------------------------------------|---------------------------------|--|--|
| Pin                                                                                     | Name                                                | Description                     |  |  |
| 1                                                                                       | Encoder V+                                          | Power supply to encoder         |  |  |
| 2                                                                                       | CHZ+                                                | Index channel signal            |  |  |
| 3                                                                                       | CHB-                                                | Channel B signal complement     |  |  |
| 4                                                                                       | Shield                                              | Shield connection               |  |  |
| 5                                                                                       | CHA+                                                | Channel A signal                |  |  |
| 6                                                                                       | CHZ-                                                | Index channel signal complement |  |  |
| 7                                                                                       | GND                                                 | Power supply ground             |  |  |
| 8                                                                                       | СНВ                                                 | Channel B signal                |  |  |
| 9                                                                                       | CHA-                                                | Channel A signal complement     |  |  |
| <b>Description</b><br>Five identical encoder inputs, each with complementary A, B and Z |                                                     |                                 |  |  |

Descharters dels serves the V40 V40 V44 V45 V40

channel inputs on a 9-pin female D-type connector

Up to five incremental encoders may be connected to NextMove PCI. Each input channel uses a MAX3095 differential line receiver with pull up resistors and terminators. Encoders must provide either 5V differential signals or RS422/RS485 differential signals. The maximum input frequency is 7.5 million quadrature counts per second. This is equivalent to a maximum frequency for the A and B signals of 1.87MHz. The shell of the connector is connected to pin 4. The use of individually shielded twisted pair cable is recommended. See section 4.5.3 for details of the encoder power supply.

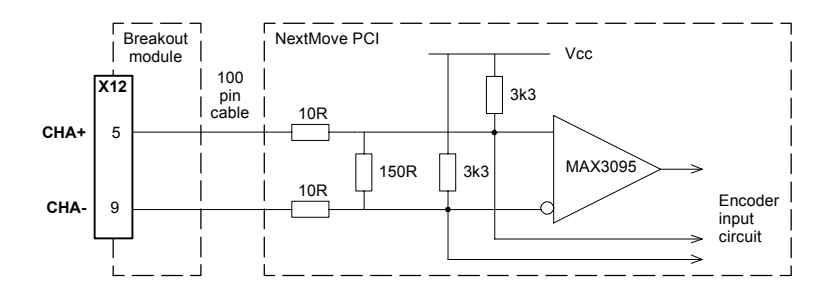

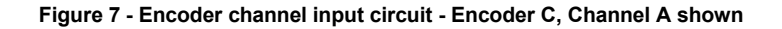

## 4.5.2 Encoder input frequency

The maximum encoder input frequency is affected by the length of the encoder cables. The theoretical maximum frequency is 7.5 million quadrature counts per second. This is equivalent to a maximum frequency for the A and B signals of 1.87MHz. However, the effect of cable length is shown in Table 3:

| Frequency | Maximum c | able length |
|-----------|-----------|-------------|
|           | meters    | feet        |
| 1.3MHz    | 2         | 6.56        |
| 500kHz    | 10        | 32.8        |
| 250kHz    | 20        | 65.6        |
| 100kHz    | 50        | 164.0       |
| 50kHz     | 100       | 328.1       |
| 20kHz     | 300       | 984.2       |
| 10kHz     | 700       | 2296.6      |
| 7kHz      | 1000      | 3280.8      |

#### Table 3 - Effect of cable length on maximum encoder frequency

The maximum recommended cable length is 30.5m (100ft).

#### 4.5.3 Power - X9

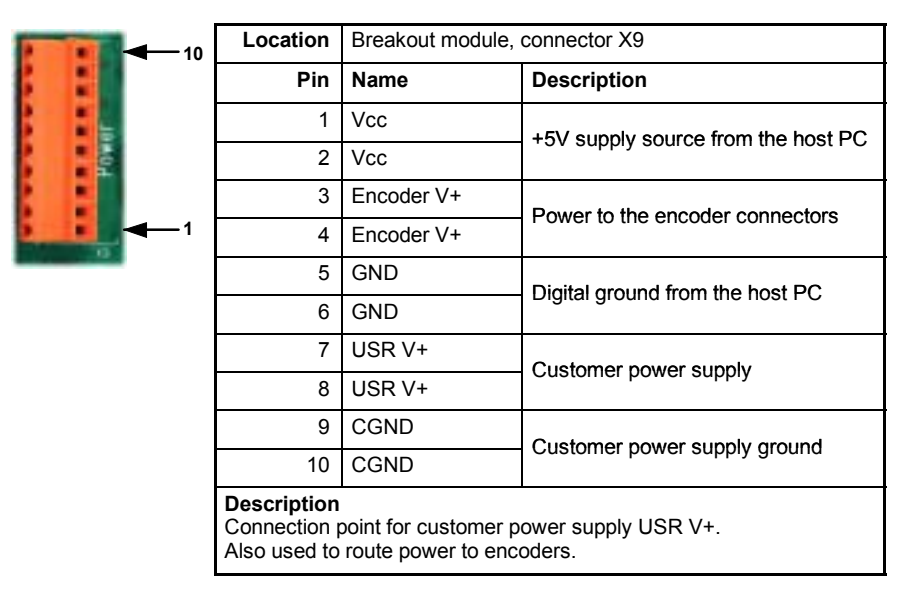

The power connector X9 provides a single connection point for external power supplies. Access is also provided to the host PC's 5V supply. Each connection is assigned two pins on X9 to provide increased wiring capacity. Use wire links to connect power as required.

The Encoder V+ and GND connections on X9 are connected internally to the Encoder V+ and GND pins on connectors X12 to X16. The host PC's +5V supply can be use to power the encoders by connecting pin 1 or 2 to pin 3 or 4. A link is provided for this purpose. The total current requirement of the encoders must not exceed 500mA. Check that the PC's power supply is capable of supplying this extra current.

Alternatively, a further external supply (or the USR V+ supply, see below) can be connected to pins 3 or 4. (Remove any existing link to pin 1 or 2 before connecting an external supply). This supply must not exceed the PCB track rating of the breakout module which is 3A at 30V. Check that the encoders have a suitable voltage rating before connecting them to USR V+ or other external supply.

**CAUTION:** Encoder power must be connected before operating the system. If the encoders are not powered when the system is enabled, there will be no position feedback which could cause violent motion of the motor shaft.

The customer supplied USR V+ is used as the supply for the digital outputs (see sections 4.4.4 and 4.4.5). The USR V+ and CGND connections on connector X9 are connected internally to the USR V+ and CGND pins on connectors X4, X5 and X8.

Note: The CGND (pin 9 or 10) must be connected to the host PC's GND (pin 5 or 6).

#### 4.5.4 Relay and CAN power - X8

| <b>1</b> 0 | Location                         | Breakout mo | dule, connector X8                                 |
|------------|----------------------------------|-------------|----------------------------------------------------|
|            | Pin                              | Name        | Description                                        |
| CANE D     | 1                                | CAN1 V+     | Power input for CAN1 (CANopen)<br>network (12-24V) |
|            | 2                                | CAN1 GND    | Ground for CAN1 (CANopen) network                  |
| ▲_1        | 3                                | CAN2 V+     | Power input for CAN2 (Baldor CAN) network (12-24V) |
|            | 4                                | CAN2 GND    | Ground for CAN2 (Baldor CAN) network               |
|            | 5                                | Relay NC    | Normally closed relay connection                   |
|            | 6                                | Relay NO    | Normally open relay connection                     |
|            | 7                                | Relay COM   | Common relay connection                            |
|            | 8                                | USR V+      | Customer power supply                              |
|            | 9                                | CGND        | Customer power supply ground                       |
|            | 10                               | Shield      | Shield connection                                  |
|            | power supply and relay contacts. |             |                                                    |

The CANopen (CAN1) channel is isolated and requires a 12-24V, 60mA supply (pins 1 and 2). These pins are connected internally to pins 9 and 3 of connector X17 (see section 4.6.1).

The Baldor CAN channel (CAN2) is normally non-isolated and therefore does not need a power supply. However, it may be necessary for some Baldor CAN nodes to derive a 12-24V supply from the CAN cable. For this reason, X8 provides a convenient connection point for the supply (pins 3 and 4). These pins are connected internally to pins 5 and 4 of connector X18 (see section 4.6.2).

The relay pins are isolated from any internal circuits on the NextMove PCI. The relay is controlled by a latch, which is cleared when the NextMove PCI resets. Reset can occur due to power-down, a watchdog error or when deliberately caused by the host PC. In normal operation the Relay NC contact is connected to Relay COM. The relay is energized in normal use and is the factory preset global error output channel. In the event of an error or power loss to the card, the relay is de-energized and the Relay NO contact is connected to Relay COM.

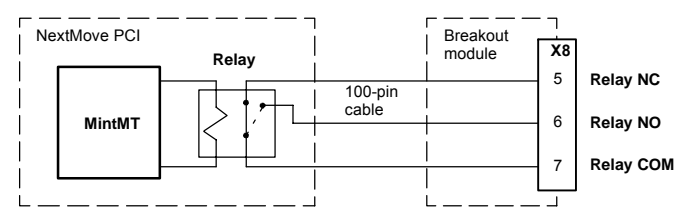

Figure 8 - Relay connections

#### 4.5.5 Stepper drive outputs - X10, X11

|                                                                                         | Leastion                                             | Commontant            | V40 V44       |                                   |  |  |  |
|-----------------------------------------------------------------------------------------|------------------------------------------------------|-----------------------|---------------|-----------------------------------|--|--|--|
| THE LEFT                                                                                | Location                                             | Connectors            |               |                                   |  |  |  |
|                                                                                         | Pin                                                  | X10 Name              | X11 Name      | Description                       |  |  |  |
| and succession of the                                                                   | 1                                                    | Step0+                | Step2+        | Step signal                       |  |  |  |
|                                                                                         | 2                                                    | Dir0+                 | Dir2+         | Direction signal                  |  |  |  |
| 1 5                                                                                     | 3                                                    | GND                   | GND           | Signal ground                     |  |  |  |
| $\begin{pmatrix} \mathbf{I} & 0 & 0 \\ \mathbf{\rho} & 0 & \mathbf{\rho} \end{pmatrix}$ | 4                                                    | Dir1+                 | Dir3+         | Direction signal                  |  |  |  |
| 6 9                                                                                     | 5                                                    | Step1+                | Step3+        | Step signal                       |  |  |  |
|                                                                                         | 6                                                    | Step0-                | Step2-        | Step signal complement            |  |  |  |
|                                                                                         | 7                                                    | Dir0-                 | Dir2-         | Direction signal complement       |  |  |  |
|                                                                                         | 8                                                    | Dir1-                 | Dir3-         | Direction signal complement       |  |  |  |
|                                                                                         | 9                                                    | Step1-                | Step3-        | Step signal complement            |  |  |  |
|                                                                                         | <b>Description</b><br>Four sets of s<br>D-type conne | tepper motor<br>ctors | control outpu | its available on two 9-pin female |  |  |  |

The stepper drive outputs can operate at up to 3MHz. The signals from the NextMove PCI are at TTL levels but are converted to 5V differential drive signals by a circuit board mounted on the breakout module. The 9-pin D-type connectors provide 360° shielding when using high step rates. The outputs can be connected directly to drives with single ended logic inputs by connecting the complement of the differential signal to the drive ground. The outputs may be programmed in MintMT for the following functions:

- Step and direction for driving stepper motor drives.
- Digital outputs for general purpose use. See the MintMT keyword STEPPERI 0 for details.

## 4.6 CAN Connections

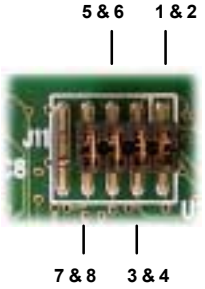

**1 & 2** CAN (Controller Area Network) is a 1Mb/s local area network. Two CAN channels are supported by NextMove PCI - CANopen and Baldor CAN. Access to both channels is configured by a 10-pin 2mm pin header, J11, mounted along the top edge of the NextMove PCI card. Jumpers link pin pairs 1 and 2, 3 and 4, 5 and 6, 7 and 8. These jumpers route the CAN signals to the breakout module and only need to be removed if you are connecting a CAN Bracket card.

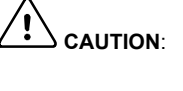

# Pins 9 and 10 must NOT be connected together. Doing so will short-circuit the PC's 5V power supply.

The NextMove PCI can communicate with I/O expansion modules or other MintMT controllers via CAN, and is compatible with DS-301, version 4 (*Application Layer and Communication Profile*) and mandatory sections of DS-401, version 2 (*Device Profile for Generic I/O modules*). Some parts of DS-403, version 1 (*Device Profile for Human Machine Interfaces*) are also supported. When connecting third party devices please contact Baldor if you are unsure about compatibility.

CAN offers serial communications over a two wire twisted pair cable up to a maximum of 500m (1640ft) in length, and offers very high communication reliability in an industrial environment; the probability of an undetected error is  $4.7 \times 10^{-11}$ . The default transmission rate is 125Kbit/s although higher rates up to 1000Kbit/s can be selected. CAN is optimized for the transmission of small data packets and therefore offers fast update of I/O devices (peripheral devices) connected to the bus.

Up to 63 mixed type Baldor CAN peripherals may be connected to the NextMove PCI Baldor CAN network using the CAL protocol, with the limitation that only 4 enabled keypads are allowed at one time. In addition, a number of CANopen nodes can be connected simultaneously to the CANopen network.

Terminators are provided on the breakout module for each CAN channel. These are connected by jumpers J7 (Baldor CAN) and J8 (CANopen).

A very low error rate over CAN can only be achieved with a suitable wiring scheme, so the following points should be observed:

CAN must be connected via twisted pair cabling to reduce RF emissions and provide immunity to conducted interference. The connection arrangement is normally a simple multi-point drop. The CAN cables should have a characteristic impedance of 120Ω and a delay of 5ns/m. Other characteristics depend upon the length of the cabling:

| Cable length                   | Maximum bit<br>rate | Resistance | Conductor<br>area                |
|--------------------------------|---------------------|------------|----------------------------------|
| 0m ~ 40m (0ft ~ 131ft)         | 1000Kbit/s          | <70mΩ/m    | 0.25 ~ 0.34mm <sup>2</sup>       |
| 40m ~ 300m (131ft ~ 984ft)     | 500Kbit/s           | <60mΩ/m    | $0.34 \sim 0.60 \text{mm}^2$     |
| 300m ~ 600m (984ft ~ 1968ft)   | 100Kbit/s           | <40mΩ/m    | $0.50 \sim 0.60 \text{mm}^2$     |
| 600m ~ 1000m (1968ft ~ 3280ft) | 50Kbit/s            | <26mΩ/m    | $0.75 \sim 0.80$ mm <sup>2</sup> |
- Terminators must only be fitted at both ends of the network, not at intermediate nodes.
- The 0V connection of all of the nodes on the network must be tied together through the CAN cabling. This ensures that the CAN signal levels transmitted by NextMove PCI or CAN peripheral devices are within the common mode range of the receiver circuitry of other nodes on the network.

### 4.6.1 CAN1 (CANopen) - X17

CANopen connections are made using the breakout module connector X17.

| <b>F (</b> 3 | 8): |
|--------------|-----|
|              | 5   |

| -      | Location                                    | Breakout modul                                                                                                 | le, connector X17             |  |
|--------|---------------------------------------------|----------------------------------------------------------------------------------------------------|-------------------------------|--|
| 222 84 | Pin                                         | Name                                                                                                    | Description                   |  |
| A      | 1                                           | Shield                                                                                                    | Cable shield                  |  |
| 5      | 2                                           | CAN1-                                                                                                    | CAN channel 1 negative        |  |
| $\sim$ | 3                                           | CAN1 GND                                                                                                    | CAN1 Ground / earth reference |  |
| 9      | 4                                           | -                                                                                                    | (NC)                          |  |
|        | 5                                           | -                                                                                                    | (NC)                          |  |
|        | 6                                           | -                                                                                                    | (NC)                          |  |
|        | 7                                           | CAN1+                                                                                                    | CAN channel 1 positive        |  |
|        | 8                                           | -                                                                                                    | (NC)                          |  |
|        | 9                                           | CAN1 V+                                                                                                    | CAN1 power (12-24V)           |  |
|        | Description<br>CANopen inte<br>standard DS1 | <b>cription</b><br>open interface using a 9-pin male D-type connector with CiA<br>dard DS102 pin configuration |                               |  |

If NextMove PCI is at the end of the CANopen network the termination resistor must be connected by fitting the termination jumper J8, labelled "CO Term", on the breakout module.

### 4.6.2 CAN2 (Baldor CAN) - X18

Baldor CAN connections are made using the breakout module connector X18.

| Editor (MA |            |   |
|------------|------------|---|
|            | 8<br> <br> | 7 |

| Location                                                                       | Breakout module, connector X18 |                                       |
|--------------------------------------------------------------------------------|--------------------------------|---------------------------------------|
| Pin                                                                            | Name                           | Description                           |
| 1                                                                              | -                              | (NC)                                  |
| 2                                                                              | -                              | (NC)                                  |
| 3                                                                              | -                              | (NC)                                  |
| 4                                                                              | CAN2 0V                        | Ground/earth reference for CAN signal |
| 5                                                                              | CAN2 V+                        | CAN remote node power V+ (12-24V)     |
| 6                                                                              | -                              | (NC)                                  |
| 7                                                                              | CAN2+                          | CAN channel 2 positive                |
| 8                                                                              | CAN2-                          | CAN channel 2 negative                |
| <b>Description</b><br>Baldor proprietary CAN interface using a RJ45 connector. |                                |                                       |

If NextMove PCI is at the end of the Baldor CAN network a termination resistor must be connected by fitting the termination jumper J7, labelled "BC Term", on the breakout module.

# 4.7 Other I/O

### 4.7.1 Emulator connection

An 11-pin footprint on the rear of the card marked 'ICE' provides access to the processor for boundary scan emulation. To connect the Texas Instruments emulator pod, a two row 12-pin 0.1in pitch surface mount pin header with pin 8 missing must be fitted. The connections are those specified by Texas Instruments. See the 'MintMT Embedded Programming Guide' for details on emulator based system debugging.

### 4.8 Reset states

During power up, NextMove PCI is held in a safe non-operational state known as hardware reset. It will also go into hardware reset if the 5V supply drops below approximately 4.75V, to prevent uncontrolled operation due to the electronics losing power. When NextMove PCI is in hardware reset for any reason, most of the controlled interfaces fall into known states. It is also possible for NextMove PCI to be in a state known as software reset. This is a safe operational state where only the bootloader firmware present on NextMove PCI is running. Hardware and software reset states should not be confused with the Mint keyword RESET which is used to clear axis errors.

#### Communications

At power up the CAN controllers will be held in reset and will have no effect on the CAN buses. If a reset occurs during the transmission of a message CAN errors are likely to occur. Dual Port RAM (DPR) will contain no information at power up but will be accessible by the PC. A reset during operation will cause the DPR to stay in its current state.

#### **Digital Outputs**

All of the digital outputs are inactive on power up regardless of their polarity. They will return to the inactive state whenever a reset occurs.

#### **Analog Outputs**

All analog outputs are set to 0V by hardware during power-up and will return to 0V on a reset.

#### Stepper/Encoder ASICs

The stepper/encoder ASICs will not generate stepper pulses or register any encoder input during reset. If the unit goes into reset all position data will be lost.

#### 4.8.1 System watchdog

The system watchdog provides hardware protection in the event of a firmware or embedded 'C' program malfunction. If the system watchdog is not updated, the controller is put into the software reset state. It may be disabled during embedded code development and debugging.

### 4.9 Connection summary - minimum system wiring

As a guide, Figure 9 shows an example of the typical minimum wiring required to allow the NextMove PCI and a single axis servo amplifier (motor drive) to work together. Details of the connector pins are shown in Table 4.

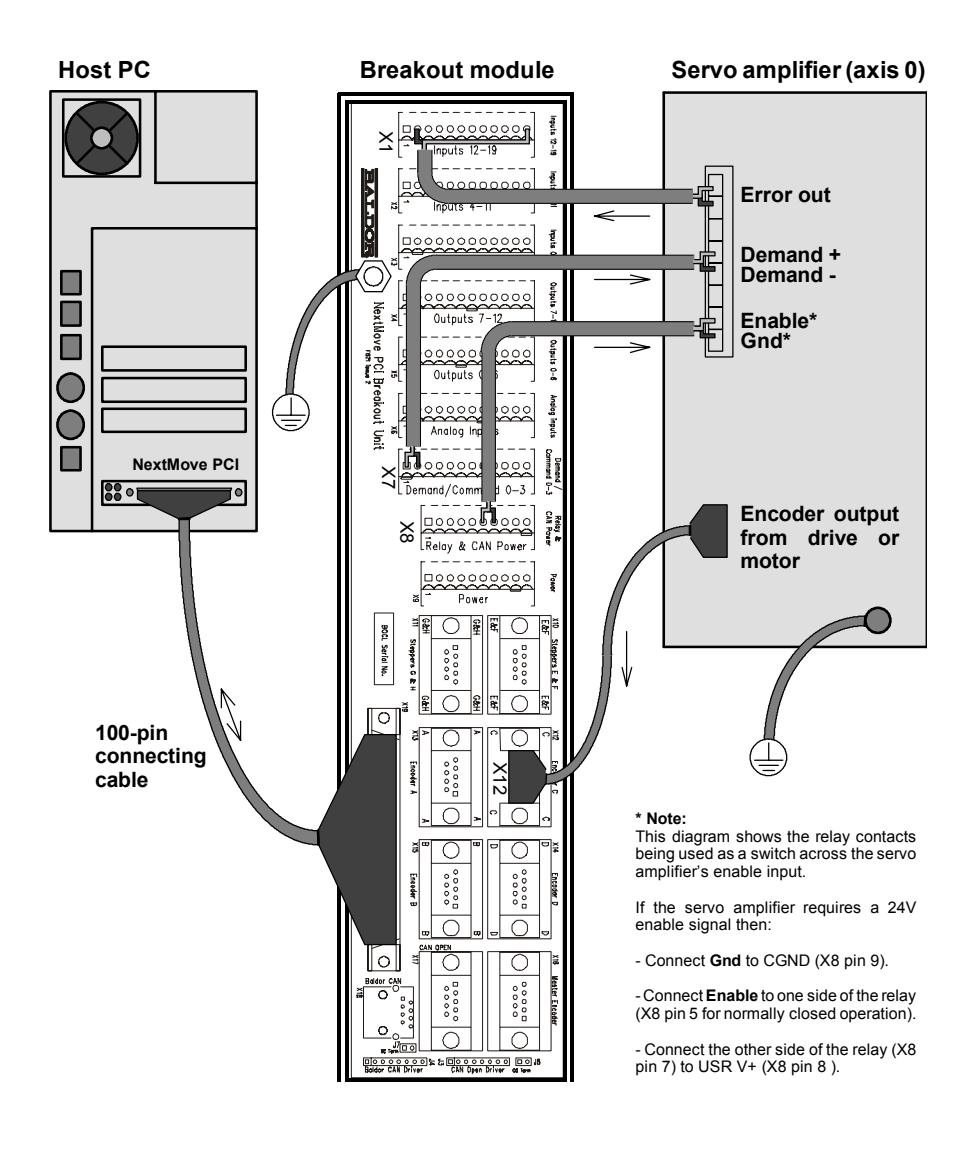

Figure 9 - Example minimum system wiring

The pin connections in the example are described below:

| Breakout<br>module<br>connector | Pin | Name of signal | Function                          | Connection on drive<br>(Note: drive may be<br>labelled differently) |
|---------------------------------|-----|----------------|-----------------------------------|---------------------------------------------------------------------|
| X7                              | 1   | Demand0        | Command signal for axis 0         | Demand+ input                                                       |
|                                 | 2   | AGND           |                                   | Demand- input                                                       |
| X12                             | -   | Encoder        | Position feedback                 | Encoder out<br>(or direct from motor)                               |
| X1                              | 2   | DIN12          | Error input                       | Error output                                                        |
|                                 | 12  | Common2        |                                   |                                                                     |
| X8                              | 7   | Relay COM      | Common connection of relay        | Enable input                                                        |
|                                 | 6   | Relay NO       | Normally open connection of relay | Amplifier/Digital<br>Ground                                         |

Table 4 - Connector details for minimum system wiring shown in Figure 9

# This completes the input/output wiring.

You should read the following sections in sequence before using the NextMove PCI.

# 5.1 Introduction

The software provided includes a number of applications and utilities to allow you to configure, tune and program the NextMove PCI. If you do not have experience of software installation or Windows applications you will need to seek further assistance for this stage of the installation. The CDROM containing the software can be found inside the rear cover of this manual or separately within the packaging.

#### 5.1.1 Installing the driver software - Windows 95, 98 and ME

1. Turn on the PC. During the start process, Windows will detect the newly installed NextMove PCI card.

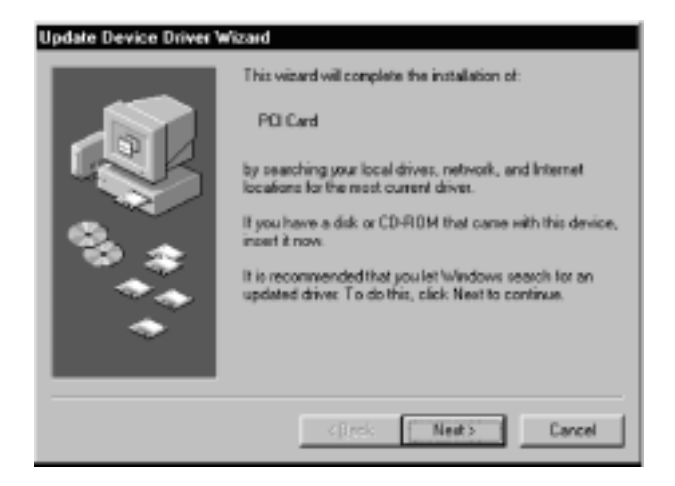

- 2. When the Update Device Driver wizard is displayed, place the Baldor Motion Toolkit CD into the CDROM drive.
- 3. Click **Next** and then locate the folder containing the device driver for NextMove PCI. This is on the CD in the folder:

Drivers\nmPCI\win9x

Follow the instructions on screen to load the device driver. Once the device driver has been installed from the CD, Windows will continue starting as normal.

#### 5.1.2 Installing the driver software - Windows NT

Windows NT does not support 'plug and play' so there will be no indication that a new card has been installed. The device driver for NextMove PCI must be installed from the Baldor Motion Toolkit CD.

- Place the Baldor Motion Toolkit CD into the CDROM drive. The CD should auto-run and display the opening page. If auto-run is disabled, browse the CD and double click the file SETUP.HTM.
- Go to the NextMove PCI area and select the NextMove PCI NT Device Driver option. Once the device driver has been installed, shut down all applications and restart the PC. The device driver will now be loaded automatically each time Windows is started.
  - **Note:** If you are upgrading your device driver from a previous release, you must first uninstall the old device driver. To do this, go to the Windows Control Panel, select 'Add/Remove Programs' and then select 'NextMove PCI Device Driver' from the list.

On the CD, the Windows NT driver is located in the folder  $\mbox{Drivers}\mbox{nmPCI}\winnt.$ 

#### 5.1.3 Installing the driver software - Windows 2000

The Windows NT device driver is used with Windows 2000, but is installed differently.

- 1. After installing the NextMove PCI card, turn on the PC.
- 2. Enter the BIOS and disable the 'Plug and Play' option or select 'Operating system is not plug and play compatible'. Exit the BIOS and allow Windows 2000 to boot normally. When Windows 2000 has loaded it will enter the Hardware Wizard.
- 3. Select 'Search for a suitable device driver', and click Next.
- 4. Remove the checks from all the search locations, and click Next.
- 5. Select the 'Disable the device' option, and click **Finish**.
- 6. Restart the PC. The hardware wizard should not appear this time.
- 7. The Windows NT device driver can now be loaded. Place the Baldor Motion Toolkit CD into the CDROM drive. The CD should auto-run and display the opening page. If auto-run is disabled, browse the CD and double click the file SETUP.HTM.
- 8. Go to the NextMove PCI area and select the NextMove PCI NT Device Driver option.
  - **Note:** Although the Windows NT device driver works under Win2000, the Device Manager may report a conflict and display the NextMove PCI device along with a ! symbol. This is because the device driver is not specifically designed for Windows 2000. This will not affect operation of the NextMove PCI card.

### 5.1.4 Installing WorkBench v5

You will need to install WorkBench v5 to configure and tune the NextMove PCI.

- 1. Insert the CDROM into the drive.
- 2. After a few seconds the setup wizard should start automatically. If the setup wizard does not appear, select Run... from the Windows Start menu and type

#### d:\start

where **d** represents the drive letter of the CDROM device.

Follow the on-screen instructions to install WorkBench v5. The setup Wizard will copy the files to appropriate folders on the hard drive. The preset folder is C:\Program Files\Baldor\MintMT, although this can be changed during setup.

### 5.1.5 Starting WorkBench v5

1. On the Windows Start menu, select Programs, WorkBench v5, WorkBench v5.

WorkBench v5 will start, and the Tip of the Day dialog will be displayed.

You can prevent the Tip of the Day dialog appearing next time by removing the check mark next to Show tips at startup.

Click **Close** to continue.

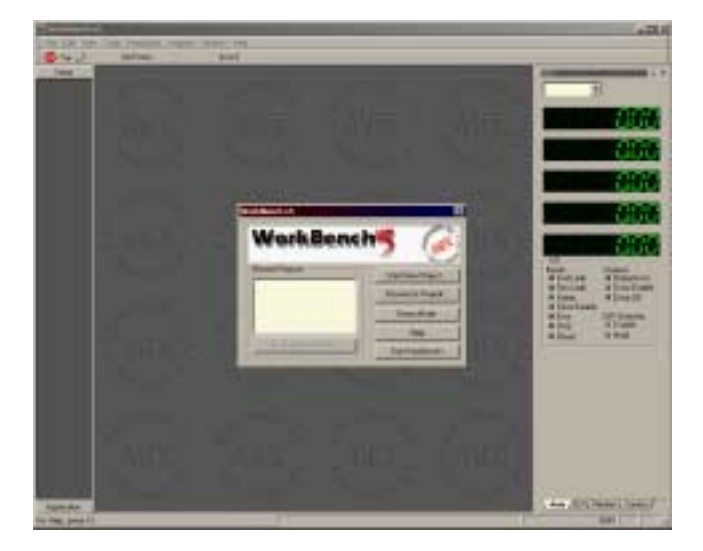

2. In the small opening dialog box, click Start New Project...

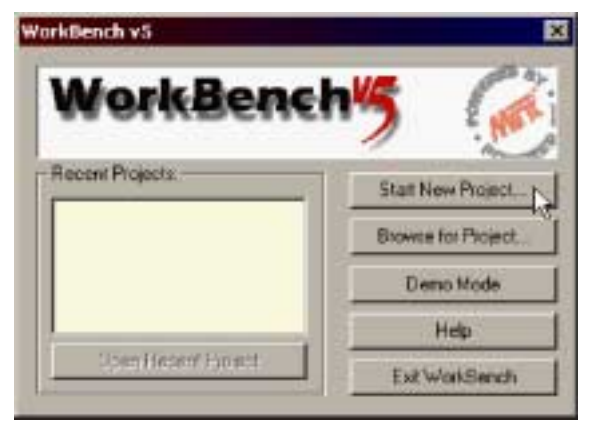

3. In the Select Controller dialog, go to the drop down box near the top and select **Do not scan serial ports**.

Click Scan to search for the NextMove PCI.

When the search is complete, click 'NextMove PCI card 0' and then click Select.

| A & BEE STORE, PRESS II ISPACES II                                                                              |                         |
|----------------------------------------------------------------------------------------------------|-------------------------|
| Dio not ecan serial porte 🔳 sicien                                                                              | Add Specific Controller |
| sech up to Node 30 🔳                                                                                            |                         |
| earching for NextMove PO., done                                                                                 |                         |
|                                                                                                    |                         |
| Controllers lound                                                                                               |                         |
| the of the second second second second second second second second second second second second second second se |                         |
| 10                                                                                                    |                         |
|                                                                                                    |                         |
|                                                                                                    |                         |
|                                                                                                    |                         |
|                                                                                                    |                         |
|                                                                                                    |                         |
|                                                                                                    | Gelect                  |

4. A dialog box will appear to tell you that the NextMove PCI currently has no firmware.

Click **Yes** to search for firmware.

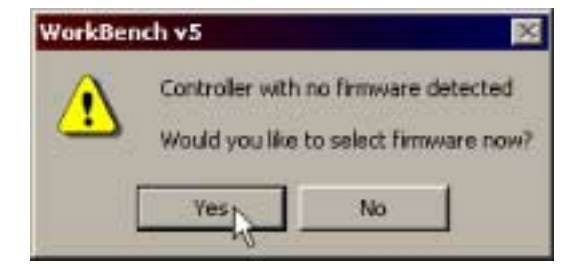

5. In the Open dialog, look in the sub folder 'NextMove PCI'.

Select the file with extension '.chx' and click **Open** to download the firmware.

The firmware will be downloaded to the NextMove PCI. (A dialog box may be displayed to tell you that WorkBench v5 has detected the new firmware. Click **OK** to continue).

| Open        |              | -   | 9 X    |
|-------------|--------------|-----|--------|
| Look int    | NextHove PCI |     | 🗗 🖽 •  |
| # invertich | 4            |     |        |
| · · · · ·   |              |     |        |
|             |              |     |        |
|             |              |     |        |
|             |              |     |        |
| _           |              | 120 |        |
|             |              |     |        |
| File name   | mmPCI.che    |     | Open C |

WorkBench v5 reads back data from the NextMove PCI. When this is complete, Fine-tuning mode is displayed. This completes the software installation.

# 5.2 WorkBench v5

WorkBench v5 is a fully featured application for programming and controlling the NextMove PCI. The main WorkBench window contains a menu system, the Toolbox and other toolbars. Many functions can be accessed from the menu or by clicking a button - use whichever you prefer. Most buttons include a 'tool-tip'; hold the mouse pointer over the button (don't click) and its description will appear.

### 5.2.1 Help file

WorkBench v5 includes a comprehensive help file that contains information about every MintMT keyword, how to use WorkBench and background information on motion control topics. The help file can be displayed at any time by pressing F1. On the left of the help window, the Contents tab shows the tree structure of the help file; each book scontains a number of topics 2. The Index tab provides an alphabetic list of all topics in the file, and allows you to search for them by name. The Search tab allows you to search for words or phrases appearing anywhere in the help file. Many words and phrases are underlined and highlighted with a color (normally blue) to show that they are links. Just click on the link to go to an associated keyword. Most keyword topics begin with a list of relevant *See Also* links.

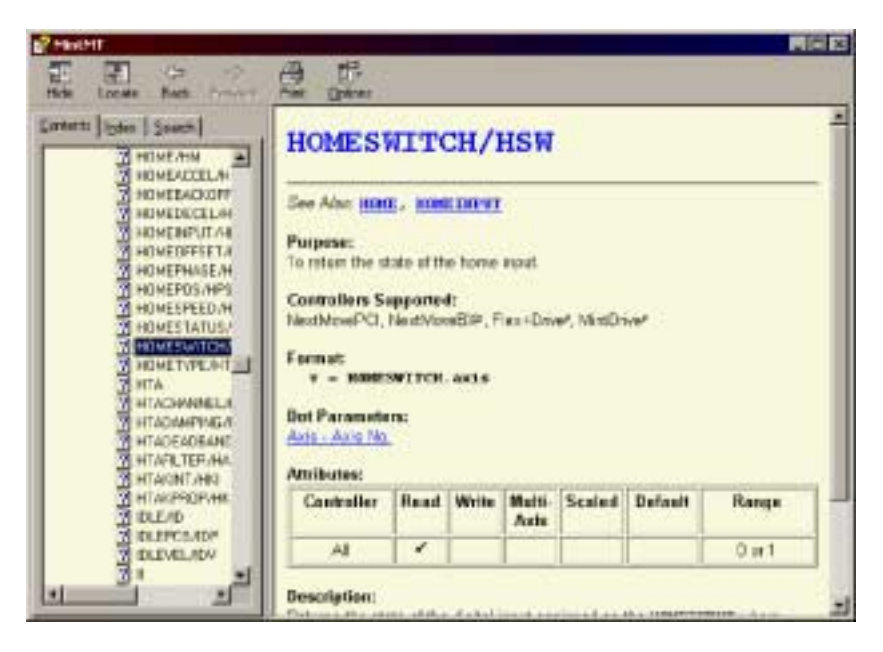

Figure 10 - The WorkBench help file

# 5.3 Configuring an axis

The NextMove PCI is capable of controlling servo and stepper axes. This section describes the basic setup for both types of axis. Commands typed in the Command window have immediate effect - they do not need to be separately downloaded to the NextMove PCI.

### 5.3.1 Choosing an axis - 1, 2, 3 and 4 axis cards

For the 1, 2, 3 and 4 axis cards, each axis can be configured as either a servo axis or a stepper axis. The factory preset configuration for all the axes is servo. If a stepper axis is required it must be configured:

1. In the Toolbox, click **Application**, then click the Edit & Debug icon.

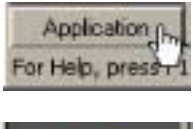

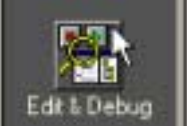

- 2. Click in the Command window.
- 3. Type the command

CONFIG. 0=\_cfSTEPPER

where 0 is the axis to be configured. Press Enter to enter the value. This immediately sets axis 0 to be a stepper axis.

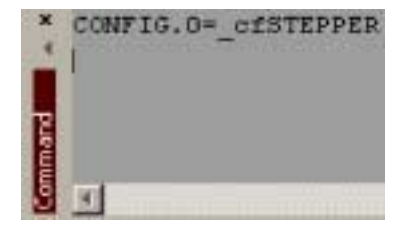

**Note:** For NextMove PCI products, axis numbering always begin at 0. For example, a four axis card has axes numbered 0, 1, 2 and 3.

When an axis is configured as a stepper axis, it uses the correspondingly numbered stepper output channel. For example, axis 0 will use stepper channel 0 as its output (breakout module connector X10, pins 1, 2, 6 and 7). See section 4.5.5 for details of the stepper channel outputs.

#### 5.3.2 Choosing an axis - 8 axis card

For the 8 axis card, the axis configuration is preset. Axes 0 to 3 are servo axes and axes 4 to 7 are stepper axes. No further axis configuration is necessary.

### 5.3.3 Selecting a scale

MintMT defines all positional and speed related motion keywords in terms of encoder quadrature counts (for servo motors) or steps for stepper motors. The number of quadrature counts (or steps) is divided by the SCALE factor allowing you to use units more suitable for your application. The unit defined by setting a value for scale is called the *user unit* (uu).

Consider a motor with a 1000 line encoder. This provides 4000 quadrature counts for each revolution. If SCALE is not set, a MintMT command that involves distance, speed, or acceleration may need to use a large number to specify a significant move. For example MOVER=16000 (Move Relative) would rotate the motor by 16000 quadrature counts - only four revolutions. By setting a SCALE factor of 4000, the user unit becomes revolutions. The more understandable command MOVER=4 could now be used to move the motor four revolutions.

In applications involving linear motion a suitable value for SCALE would allow commands to express values in linear distance, for example inches, feet or millimetres.

1. In the Toolbox, click **Setup**, then click the Parameters icon.

- 2. Click the Scale tab.
- Click in the Axis drop down box to select the axis. Each axis can have a different scale if required.
- 4. Click in the Scale box and type a value.
- 5. Click Apply.

This immediately sets the scaling factor for the selected axis which will remain in the NextMove PCI until another scale is defined or power is removed from the NextMove PCI.

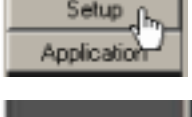

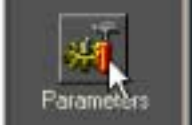

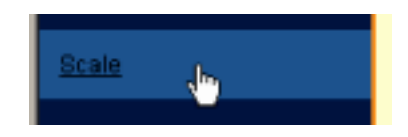

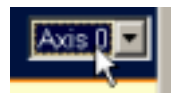

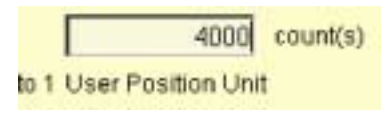

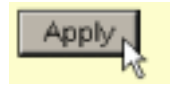

### 5.3.4 Setting the drive enable output

The drive enable output allows NextMove PCI to disable the drive in the event of an error. Each axis can be configured with its own drive enable output, or can share an output with other axes. If an output is shared, an error on any of the axes sharing the output will cause all of them to be disabled.

The drive enable output can either be a digital output or the relay.

1. In the Toolbox, click the Digital I/O icon.

2. At the bottom of the Digital I/O screen, click the **Digital Outputs** tab.

The left of the screen shows a column of yellow icons - High, Low, Rising, Falling and Rise/Fall. These describe how the output should behave when activated (to enable the axis).

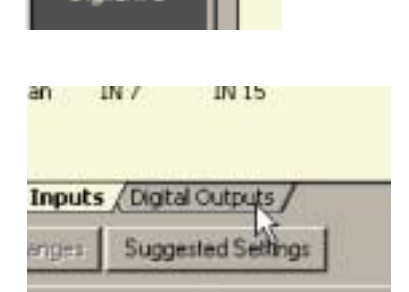

3. If you are going to use the relay, ignore this step and go straight to step 4.

If you are going to use a digital output, drag the appropriate yellow icon to the grey OUT icon that will be used as the drive enable output. Its color will change to bright blue.

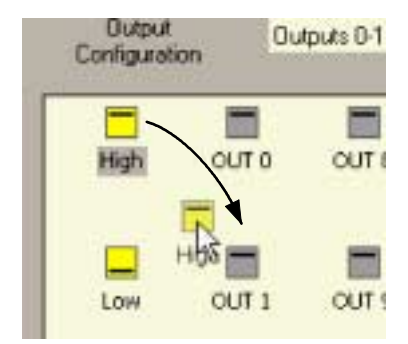

4. If you are going to use the relay, drag the grey Relay0 icon to the grey X axis icon on the right of the screen. To configure multiple axes to use the relay, repeat this step for the other axes.

If you are using a digital output, drag the bright blue OUT icon to the grey X axis icon on the right of the screen. To configure multiple axes with the same drive enable output, repeat this step for the other axes.

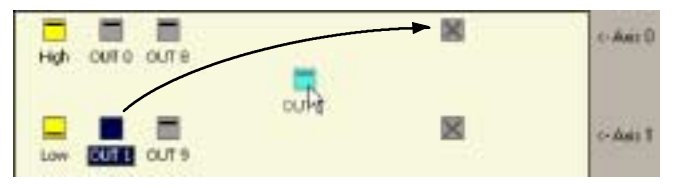

5. Click **Apply** at the bottom of the screen. This sends the output configuration to the NextMove PCI.

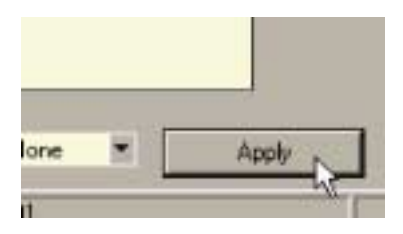

#### 5.3.5 Testing the drive enable output

 On the main WorkBench v5 toolbar, click the Drive enable button. Click the button again. Each time you click the button, the drive enable output is toggled.

When the button is in the pressed (down) position the drive should be enabled. When the button is in the raised (up) position the drive should be disabled.

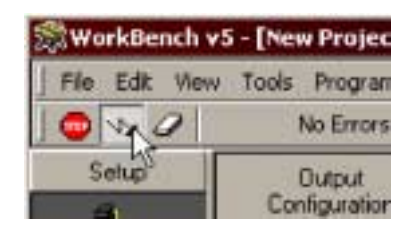

If this is not working, or the action of the button is reversed, check the electrical connections between the breakout module and the drive.

If you are using the relay output, check that you are using the correct normally open or normally closed connection.

If you are using a digital output, check that it is using the correct high, low, edge or rise/fall triggering method expected by the drive.

# 5.4 Servo axis - testing and tuning

This section describes the method for testing and tuning a servo axis. To test a stepper axes, go straight to section 5.8.

### 5.4.1 Testing the drive command output

This section tests the operation and direction of the axis command output. It is recommended that the motor is disconnected for this test.

1. Check that the Drive enable button is pressed (down).

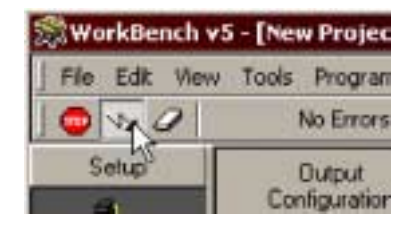

Application

for Help, pres

2. In the Toolbox, click **Application** then click the Edit & Debug icon.

- 3. Click in the Command window.
- 4. Type: TORQUE. 0=5

where 0 is the axis (demand output) to be tested. In this example, this should cause a demand of +5% of maximum output (0.5V) to be produced at the Demand 0 output (breakout module connector X7, pin 1). TORQUE.0=5

See section 4.3.2 for details of the demand outputs. In WorkBench v5, look at the Spy window located on the right of the screen. The virtual LED Command display should show 5 (approximately). If there seems to be no command output, check the electrical connections between the breakout module and the drive.

5. To repeat the tests for negative (reverse) demands, type: TORQUE. 0=- 5  $\,$ 

This should cause a demand of -5% of maximum output (-0.5V) to be produced at the Demand 0 output.

6. To remove the demand and stop the test, type: STOP. 0

This should cause the demand produced at the Demand 0 output to become 0V.

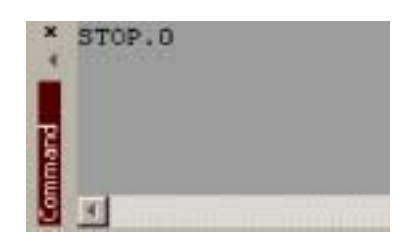

### 5.4.2 An introduction to closed loop control

This section describes the basic principles of closed loop control. If you are familiar with closed loop control go straight to section 5.5.1.

When there is a requirement to move an axis, the NextMove PCI control software translates this into a demand output voltage. This is used to control the drive (servo amplifier) which powers the motor. An encoder or resolver on the motor is used to measure the motor's position. Every 1ms\* (adjustable using the L00PTI ME keyword) the NextMove PCI compares the demanded and measured positions. It then calculates the demand needed to minimize the difference between them, known as the **following error**.

This system of constant measurement and correction is known as closed loop control. [For the analogy, imagine you are in your car waiting at an intersection. You are going to go straight on when the lights change, just like the car standing next to you which is called Demand. You're not going to race Demand though - your job as the controller (NextMove PCI) is to stay exactly level with Demand, looking out of the window to measure your position ].

The main term that the NextMove PCI uses to correct the error is called **Proportional gain** (**KPROP**). A very simple proportional controller would simply multiply the amount of error by the Proportional gain and apply the result to the motor [*the further* Demand *gets ahead or behind you, the more you press or release the gas pedal*].

If the Proportional gain is set too high overshoot will occur, resulting in the motor vibrating back and forth around the desired position before it settles [ you press the gas pedal so hard you go right past Demand. To try and stay level you ease off the gas, but end up falling behind a little. You keep repeating this and after a few tries you end up level with Demand, travelling at a steady speed. This is what you wanted to do but it has taken you a long time ]. If the Proportional gain is increased still further, the system becomes unstable [ you keep pressing and then letting off the gas pedal so hard you never travel at a steady speed ].

To reduce the onset of instability, a term called **Velocity Feedback gain** (**KVEL**) is used. This resists rapid movement of the motor and allows the Proportional gain to be set higher before vibration starts. Another term called **Derivative gain** (**KDERIV**) can also be used to give a similar effect.

With Proportional gain and Velocity Feedback gain (or Derivative gain) it is possible for a motor to come to a stop with a small following error [Demand *stopped so you stopped too, but not quite level*].

The NextMove PCI tries to correct the error, but because the error is so small the amount of torque demanded might not be enough to overcome friction.

\* The 1ms sampling interval can be changed using the L00PTI ME keyword to either 500 $\mu s$  or 200 $\mu s.$ 

This problem is overcome by using a term called **Integral gain** (**KINT**). This sums the error over time, so that the motor torque is gradually increased until the positional error is reduced to zero [*like a person gradually pushing harder and harder on your car until they've pushed it level with* Demand].

However, if there is large load on the motor (it is supporting a heavy suspended weight for example), it is possible for the output to increase to 100% demand. This effect can be limited using the KI NTLI MI T keyword which limits the effect of KINT to a given percentage of the demand output. Another keyword called KI NTMODE can even turn off integral action when it's not needed.

# The remaining gain terms are **Velocity Feed forward (KVELFF)** and **Acceleration Feed forward (KACCEL)** described below.

In summary, the following rules can be used as a guide:

- KPROP: Increasing KPROP will speed up the response and reduce the effect of disturbances and load variations. The side effect of increasing KPROP is that it also increases the overshoot, and if set too high it will cause the system to become unstable. The aim is to set the Proportional gain as high as possible without getting overshoot, instability or hunting on an encoder edge when stationary (the motor will buzz).
- KVEL: This gain has a damping effect, and can be increased to reduce any overshoot. If KVEL becomes too large it will amplify any noise on the velocity measurement and introduce oscillations.
- KINT: This gain has a de-stabilizing effect, but a small amount can be used to reduce any steady state errors. By default, KINTMODE is set so that the KINT term is either ignored, or is only applied during periods of constant velocity.
- KINTLIMIT: The integration limit determines the maximum value of the effect of integral action. This is specified as a percentage of the full scale demand.
- KDERIV: This gain has a damping effect. The Derivative action has the same effect as the velocity feedback if the velocity feedback and feedforward terms are equal.
- KVELFF: This is a feed forward term and as such has a different effect on the servo system than the previous gains. KVELFF is outside the closed loop and therefore does not have an effect on system stability. This gain allows a faster response to demand speed changes with lower following errors, for example you would increase KVELFF to reduce the following error during the slew section of a trapezoidal move. The trapezoidal test move can be used to fine-tune this gain. This term is especially useful with velocity controlled servos
- KACCEL: This term is designed to reduce velocity overshoots on high acceleration moves. Due to the quantization of the positional data and the speed of the servo loop, for the acceleration feed forward term to affect the servo loop the acceleration of the axis must exceed 1,000,000 encoder counts per second.

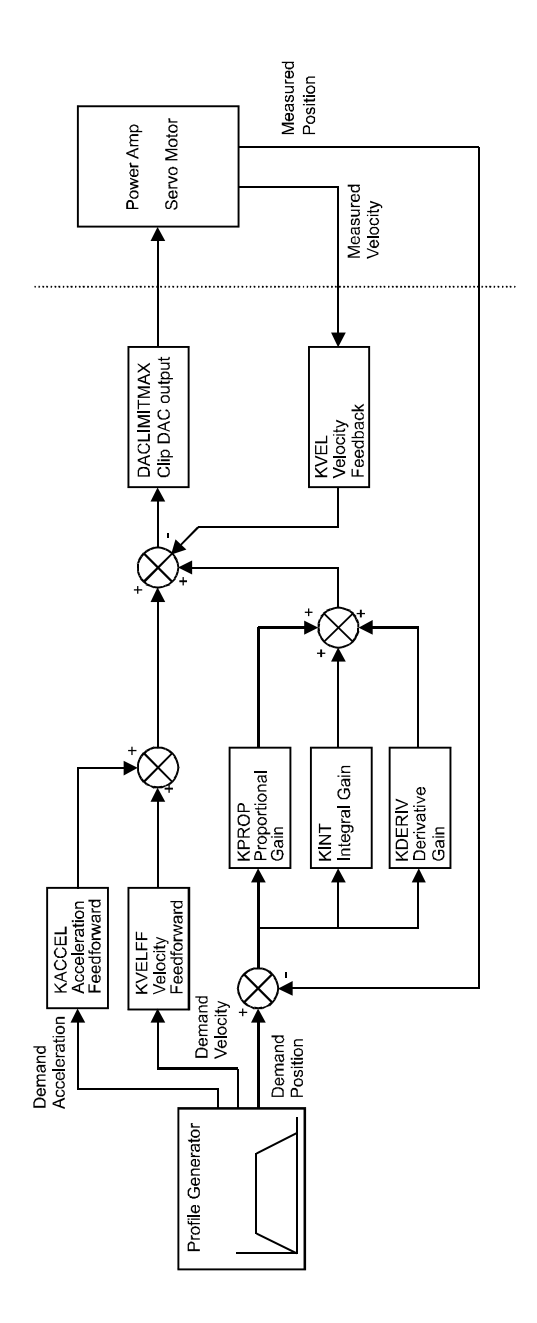

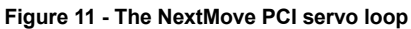

# 5.5 Servo axis - tuning for current control

### 5.5.1 Selecting servo loop gains

All servo loop parameters default to zero, meaning that the demand output will be zero at power up. Most servo amplifiers can be set to current (torque) control mode or velocity control mode; check that the servo amplifier will operate in the correct mode. The procedure for setting system gains differs slightly for each. To tune an axis for velocity control, go straight to section 5.7. It is recommended that the system is initially tested and tuned with the motor shaft disconnected from other machinery.

- **Note:** The method explained in this section should allow you to gain good control of the motor, but will not necessarily provide the optimum response without further fine-tuning. Unavoidably, this requires a good understanding of the effect of the gain terms.
- 1. In the Toolbox, click the Fine-tuning icon.

The Fine-tuning window is displayed at the right of the screen. The main area of the WorkBench v5 window displays the Capture window. When tuning tests are performed, this will display a graph representing the response.

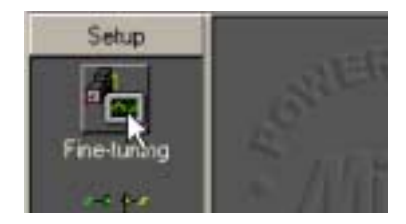

2. In the Fine-tuning window, click in the KDERIV box and enter a starting value of 1.

Click **Apply** and then turn the motor shaft by hand. Repeat this process, slowly increasing the value of KDERIV until you begin to feel some resistance in the motor shaft. The exact value of KDERIV is not critical at this stage.

| Fine-tuning  |             |     |
|--------------|-------------|-----|
| Axis 0       |             | 8   |
| Position Con | ntrol Terms |     |
| KPROP:       | 0.00        | 100 |
| KINTMODE:    | Always      |     |
| KINT:        | 0.00        |     |
| KINTLIMIT:   | 100.00      |     |
| KDERIV:      | 1.00        | N   |
| KVEL:        | 0.00        | 13  |

MN1903

7. Click Go.

- 3. Click in the KPROP box and enter a value that is approximately one guarter of the value of KDERIV. If the motor begins to vibrate. decrease the value of KPROP or increase the value of KDERIV until the vibration stops Small changes may be all that is necessary.
- 4. In the Move Type drop down box, check that the move type is set to Step.
- 5 Click in the Distance box and enter a distance for the step move. It is recommended to set a value that will cause the motor to turn a short distance, for example one revolution.
  - Note: The distance depends on the scale set in If you set a scale so that units could be expressed in revolutions (or other unit of your choice), then those are the units that will be used here. If you did not set a scale, the amount you enter will be in encoder counts.
- 6 Click in the Duration box and enter a duration for the move in seconds. This should be a short duration, for example 0.15 seconds.

- The NextMove PCI will perform the move and the motor will turn. As the soon as the move is completed, WorkBench v5 will download captured data from the NextMove PCI. The data will then be displayed in the Capture window as a graph.
- **Note:** The graphs that you see will not look exactly the same as the graphs shown here! Remember that each motor has a slightly different response.
- 8. Using the check boxes below the graph, select the traces you require, for example Demand position and Measured position.

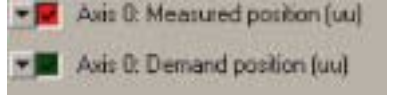

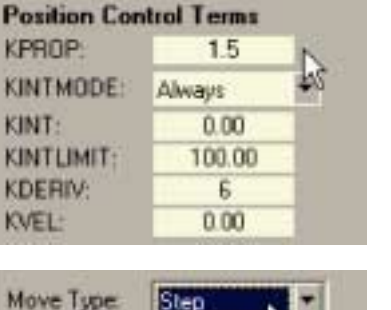

uu

Fine-tuning

Axis D

Distance:

Duration:

Move Type

| Distance:<br>Duration: | 1 | uu<br># |
|------------------------|---|---------|
| section 5.3.3.         |   |         |

Step

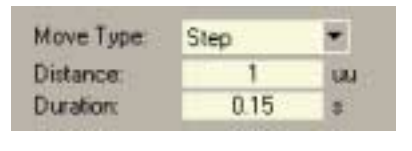

Go

### 5.5.2 Underdamped response

If the graph shows that the response is underdamped (it overshoots the demand, as shown in Figure 12) then the value for KDERIV should be increased to add extra damping to the move. If the overshoot is excessive or oscillation has occurred, it may be necessary to reduce the value of KPROP.

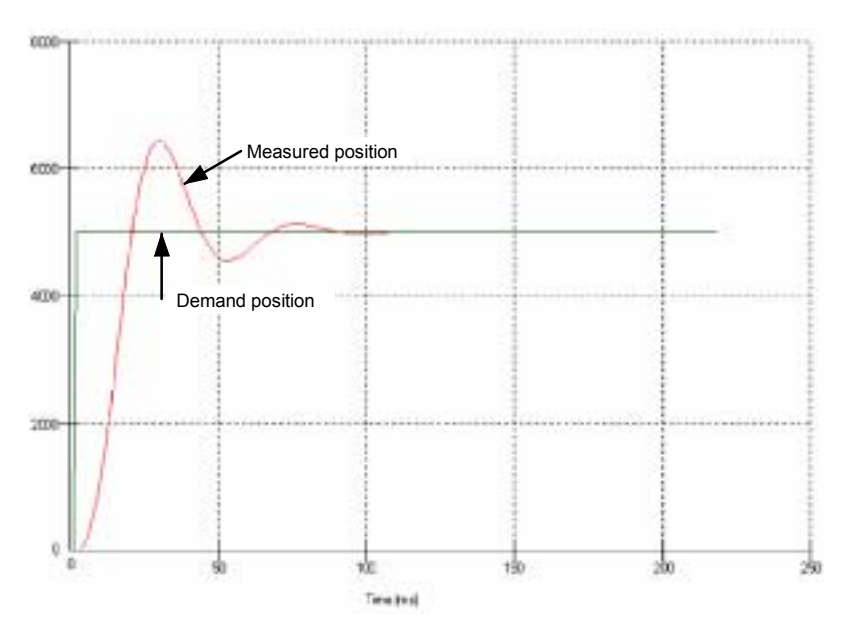

Figure 12 - Underdamped response

9. Click in the KDERIV and/or KPROP boxes and make the required changes. The ideal response is shown in section 5.5.4.

| Fine-tuning  |             |     |
|--------------|-------------|-----|
| Axis 0       |             | 8   |
| Position Con | ntrol Terms |     |
| KPROP:       | 1.5         | 100 |
| KINTMODE:    | Always      |     |
| KINT:        | 0.00        |     |
| KINTLIMIT:   | 100.00      |     |
| KDERIV:      | 8           | N   |
| KVEL:        | 0.00        | HS  |

### 5.5.3 Overdamped response

If the graph shows that the response is overdamped (it reaches the demand too slowly, as shown in Figure 13) then the value for KDERIV should be decreased to reduce the damping of the move. If the overdamping is excessive, it may be necessary to increase the value of KPROP.

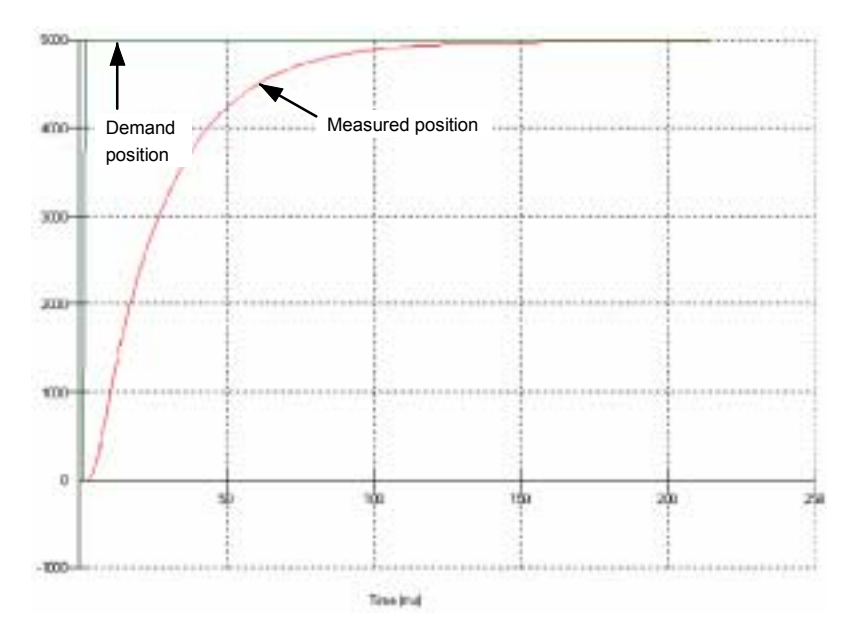

Figure 13 - Overdamped response

10. Click in the KDERIV and/or KPROP boxes and make the required changes. The ideal response is shown in section 5.5.4.

| Fine-tuning  |             | -   |
|--------------|-------------|-----|
| Axis 0       |             | 8   |
| Position Con | ntrol Terms |     |
| KPROP:       | 1.5         | 100 |
| KINTMODE:    | Always      | -   |
| KINT:        | 0.00        |     |
| KINTLIMIT:   | 100.00      |     |
| KDERIV:      | 4           | N   |
| KVEL:        | 0.00        | 12  |
|              |             |     |

### 5.5.4 Critically damped response

If the graph shows that the response reaches the demand quickly and only overshoots the demand by a small amount, this can be considered an ideal response for most systems. See Figure 14.

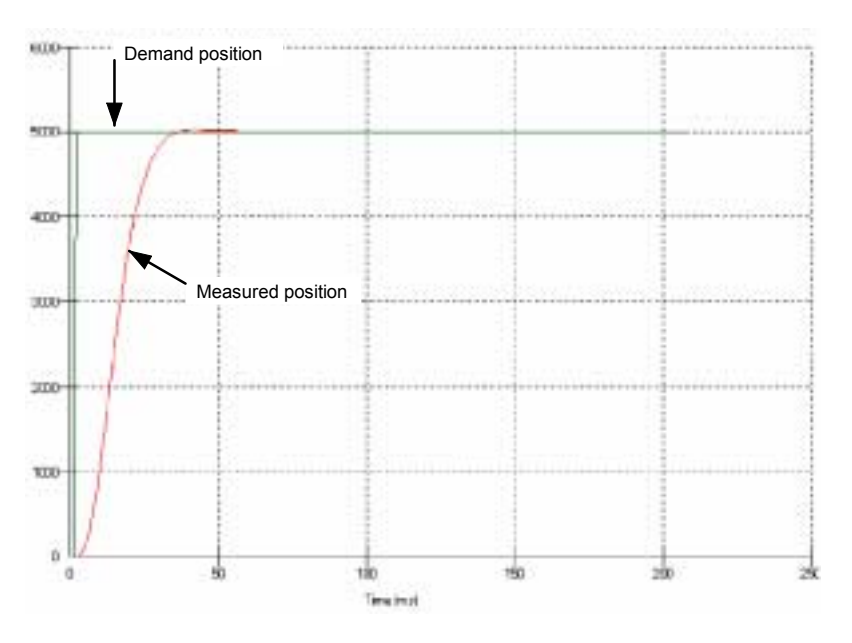

Figure 14 - Critically damped (ideal) response

### 5.6 Servo axis - eliminating steady-state errors

In systems where precise positioning accuracy is required, it is often necessary to position within one encoder count. Proportional gain, KPROP, is not normally able to achieve this because a very small following error will only produce a small demand for the drive which may not be enough to overcome mechanical friction (this is particularly true in current controlled systems). This error can be overcome by applying integral gain. The integral gain, KINT, works by accumulating following error over time to produce a demand sufficient to move the motor into the required position with zero following error.

KINT can therefore overcome errors caused by gravitational effects such as vertically moving linear tables. With current controlled drives a non-zero demand output is required to hold the load in the correct position, to achieve zero following error.

Care is required when setting KINT since a high value will cause instability during moves. A typical value for KINT would be 0.1. The effect of KINT should also be limited by setting the integration limit, KINTLIMIT, to the smallest possible value that is sufficient to overcome friction or static loads, for example 5. This will limit the contribution of the integral term to 5% of the full DAC output range.

- 1. Click in the KINT box and enter a small starting value, for example 0.1.
- 2. Click in the KINTLIMIT box and enter a value of 5.

| Fine-tuning  |             | -   |
|--------------|-------------|-----|
| Axis 0       |             | 8   |
| Position Cor | ntrol Terms |     |
| KPROP:       | 1.5         | 100 |
| KINTMODE:    | Always      |     |
| KINT:        | 0.1         |     |
| KINTLIMIT;   | 5           |     |
| KDERIV:      | 4           |     |
| KVEL:        | 0.00        |     |

With NextMove PCI, the action of KINT and KINTLIMIT can be set to operate in various modes:

- Never the KINT term is never applied
- Always the KINT term is always applied
- Smart the KINT term is only applied when the demand is zero or constant.

This function can be selected using the KINTMODE drop down box.

### 5.7 Servo axis - tuning for velocity control

Drives designed for velocity control incorporate their own velocity feedback term to provide system damping. For this reason, KDERIV (and KVEL) can be set to zero.

Correct setting of the velocity feed forward gain KVELFF is important to get the optimum response from the system. The velocity feed forward term takes the instantaneous velocity demand from the profile generator and adds this to the output block (see Figure 11). KVELFF is outside the closed loop and therefore does not have an effect on system stability. This means that the term can be increased to maximum without causing the motor to oscillate, provided that other terms are setup correctly.

When setup correctly, KVELFF will cause the motor to move at the speed demanded by the profile generator. This is true without the other terms in the closed loop doing anything except compensating for small errors in the position of the motor. This gives faster response to changes in demand speed, with reduced following error.

#### 5.7.1 Calculating KVELFF

To calculate the correct value for KVELFF, you will need to know:

- The speed, in revolutions per minute, produced by the motor when a maximum demand (+10V) is applied to the drive.
- The setting for LOOPTI ME. The factory preset setting is 1ms.
- The number of encoder lines for the attached motor. Baldor BSM motors use either 1000 or 2500 line encoders.

The servo loop formula uses speed values expressed in *quadrature counts per servo loop*. To calculate this figure:

 First, divide the speed of the motor, in revolutions per minute, by 60 to give the number of revolutions per second. For example, if the motor speed is 3000rpm when a maximum demand (+10V) is applied to the drive:

Revolutions per second = 3000 / 60= 50

2. Next, calculate how many revolutions will occur during one servo loop. The factory preset servo loop time is 1ms (0.001 seconds), so:

| Revolutions per servo loop | = | 50 x 0.001 seconds |
|----------------------------|---|--------------------|
|                            | = | <u>0.05</u>        |

3. Now calculate how many quadrature encoder counts there are per revolution. The NextMove PCI counts both edges of both pulse trains (CHA and CHB) coming from the encoder, so for every encoder line there are 4 'quadrature counts'. With a 1000 line encoder:

| Quadrature counts per revolution | = | 1000 x 4    |
|----------------------------------|---|-------------|
|                                  | = | <u>4000</u> |

4. Finally, calculate how many quadrature counts there are per servo loop:

| Quadrature counts per servo loop | = | 4000 x 0.05 |
|----------------------------------|---|-------------|
|                                  | = | <u>200</u>  |

The analog demand output is controlled by a 12-bit DAC, which can create output voltages in the range -10V to +10V. This means a maximum output of +10V corresponds to a DAC value of 2048. The value of KVELFF is calculated by dividing 2048 by the number of quadrature counts per servo loop, so:

| KVELFF | = | 2048 / 200   |
|--------|---|--------------|
|        | = | <u>10.24</u> |

5. Click in the KVELFF box and enter the value.

The calculated value should give zero following error in normal operation. Using values greater than the calculated value will cause the controller to have a following error ahead of the desired position. Using values less than the calculated value will cause the controller to have following error behind the desired position.

- 6. In the Move Type drop down box, check that the move type is set to Trapezoid.
- 7. Click in the Distance box and enter a distance for the step move. It is recommended to set a value that will cause the motor to make a few revolutions, for example 10.
  - **Note:** The distance depends on the scale set in section 5.3.3. If you set a scale so that units could be expressed in revolutions (or other unit of your choice), then those are the units that will be used here. If you did not set a scale, the amount you enter will be in encoder counts.
- 8. Click Go.

The NextMove PCI will perform the move and the motor will turn. As the soon as the move is completed, WorkBench v5 will download captured data from the NextMove PCI. The data will then be displayed in the Capture window as a graph.

**Note:** The graph that you see will not look exactly the same as the graph shown here! Remember that each motor has a slightly different response.

MN1903

| Fine-tuning |             | _                                                                                                    |
|-------------|-------------|----------------------------------------------------------------------------------------------------|
| Axis 0      |             | 8                                                                                                    |
| Position Co | ntrol Terms |                                                                                                    |
| KPROP:      | 0.00        | i<br>Galeria                                                                                                    |
| KINTMODE:   | Always      | -                                                                                                    |
| KINT:       | 0.00        | and a second second sec |
| KINTLIMIT:  | 100.00      |                                                                                                    |
| KDERIV:     | 0.00        |                                                                                                    |
| KVEL:       | 0.00        |                                                                                                    |
| Feedforwar  | d Terms     |                                                                                                    |
| KVELFF:     | 10.24       | N                                                                                                    |
| KACCEL:     | 0.00        | hs                                                                                                    |
| 100         |             | 1000                                                                                                    |

| Move Type: | Trapezoid |      |
|------------|-----------|------|
| Distance:  | 10        | UUIN |
| Duration:  | 1.13      | * 45 |

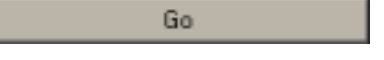

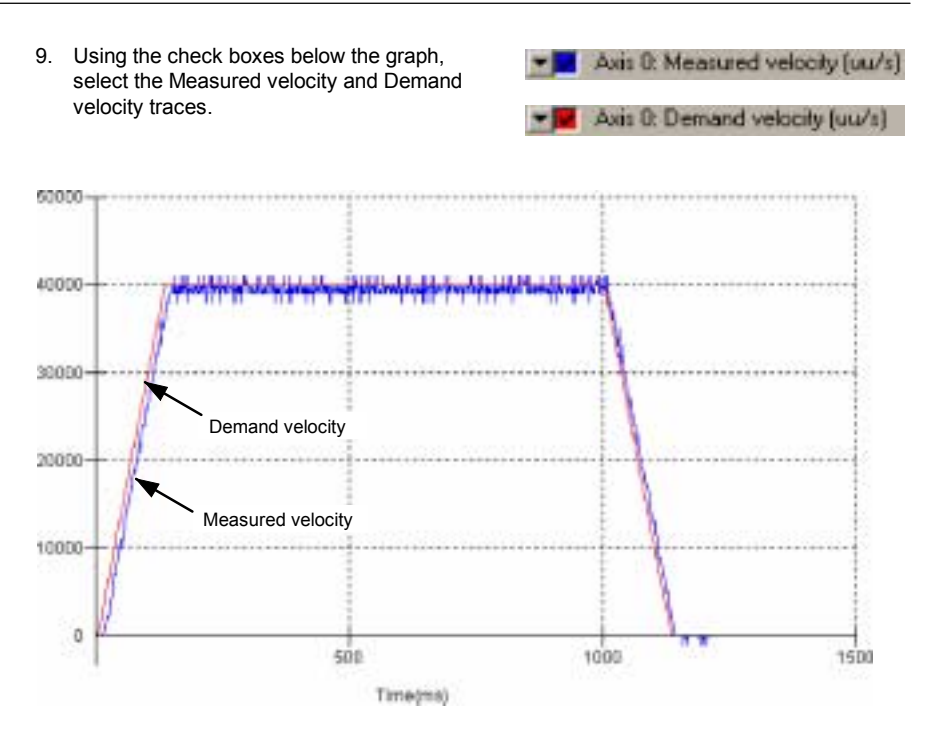

Figure 15 - Correct value of KVELFF

It may be necessary to make changes to the calculated value of KVELFF. If the trace for Measured velocity appears above the trace for Demand velocity, reduce the value of KVELFF. If the trace for Measured velocity appears below the trace for Demand velocity, increase the value of KVELFF. Repeat the test after each change. When the two traces appear on top of each other (approximately), the correct value for KVELFF has been found as shown in Figure 11.

### 5.7.2 Adjusting KPROP

The KPROP term can be used to reduce following error. Its value will usually be much smaller than the value used for an equivalent current controlled system. A fractional value, for example 0.1, will probably give the best response.

1. Click in the KPROP box and enter a starting value of 0.1.

| Axis 0       |             |    |
|--------------|-------------|----|
| Position Con | ntrol Terms |    |
| (PROP:       | 0.1         | N  |
| INTMODE:     | Always      | +0 |
| KINT:        | 0.00        |    |
| KINTLIMIT:   | 100.00      |    |
| DERIV:       | 0.00        |    |
| WEL:         | 0.00        | 6  |
| Feedforward  | Terms       |    |
| KVELFF:      | 10.24       | 1  |
| KACCEL:      | 0.00        |    |

Go

2. Click Go.

The NextMove PCI will perform the move and the motor will turn. As the soon as the move is completed, WorkBench v5 will download captured data from the NextMove PCI. The data will then be displayed in the Capture window as a graph.

- **Note:** The graph that you see will not look exactly the same as the graph shown here! Remember that each motor has a slightly different response.
- 3. Using the check boxes below the graph, select the Measured position and Demand position traces.

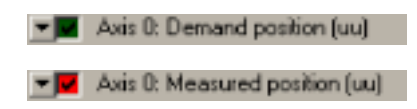

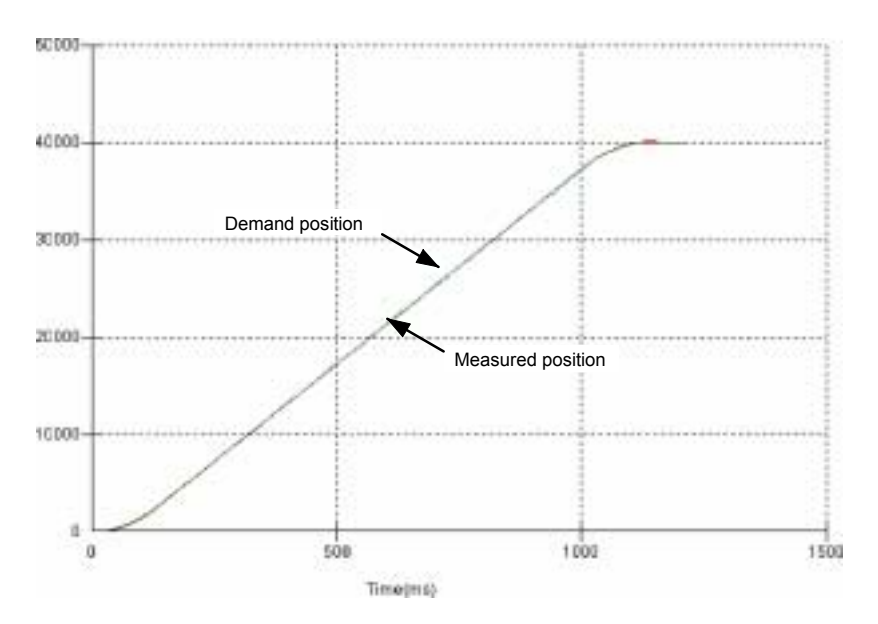

Figure 16 - Correct value of KPROP

The two traces will probably appear with a small offset from each other. Adjust KPROP by small amounts until the two traces appear on top of each other (approximately), as shown in Figure 16.

# 5.8 Stepper axis - testing

This section describes the method for testing a stepper axis. The stepper control is an open loop system so no tuning is necessary.

### 5.8.1 Testing the drive command output

This section tests the operation and direction of the axis command output. It is recommended that the system is initially tested and tuned with the motor shaft disconnected from other machinery.

1. Check that the Drive enable button is pressed.

2. In the Toolbox, click the Edit & Debug icon.

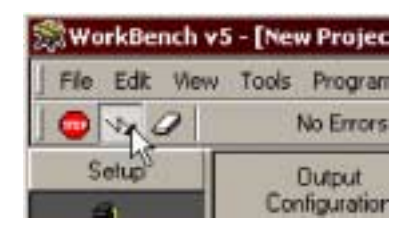

Edit & Debug

- 3. Click in the Command window.
- 4. Type: J0G. 0=2

where 0 is the axis (stepper output) to be tested and 2 is the speed.

**Note:** The JOG command specifies a speed in user units per second, so the speed is affected by SCALE (section 5.3.3).

If there appears to be no pulse or direction output, check the electrical connections between the breakout module and the drive.

- 5. To repeat the tests for reverse moves, type: JOG. 0 = -2
- 6. To remove the demand and stop the test, type: STOP. 0

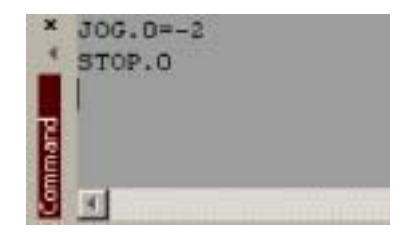

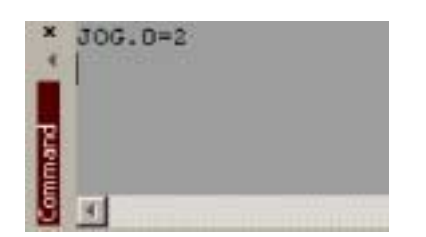

# 5.9 Digital input/output configuration

The Digital I/O window can be used to setup other digital inputs and outputs.

### 5.9.1 Digital input configuration

The Digital Inputs tab allows you to define how each digital input will be triggered and, optionally, if it is to be allocated to a special function, for example the Forward Limit. In the following example, digital input 1 will be set to trigger on a falling edge, and allocated to the forward limit input of axis 0:

1. In the Toolbox, click the Digital I/O icon.

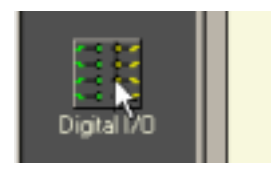

2. At the bottom of the Digital I/O screen, click the **Digital Inputs** tab.

The left of the screen shows a column of yellow icons - High, Low, Rising, Falling and Rise/Fall. These describe how the input will be triggered.

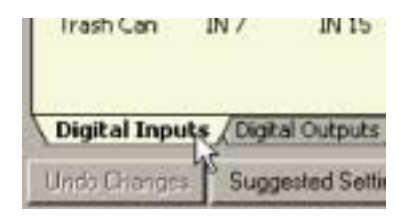

3. Drag the **Falling** icon 1 onto the IN1 icon 1. This will setup IN1 to respond to a falling edge.

| Configanto      | n 🛅         | at: 0-13 |       | Feel<br>Lind | For | Horse | - Dag | Eas | Ava 07 •        |
|-----------------|-------------|----------|-------|--------------|-----|-------|-------|-----|-----------------|
| 14              | 111<br>311  | IN O     | Deas  | 16           | 8   | 88    | 8     | 88  | < Aver 0        |
|                 |             | 1119     |       | н            | 8   | н     | н     | 8   | C-Anex T        |
| -               | <b>m</b>    |          | IN 16 | ы            | н   | 8     | н     | 8   | + Aniz 2        |
| TL<br>teing     | 10<br>10 10 | <b>n</b> | IN 15 | н            | 8   | Ħ     | н     | 8   | c Ani 7         |
| III<br>Rate/Pad | ≣<br>₽1     |          |       | н            | 8   | я     | н     | ы   | e dan d         |
|                 |             | <b>1</b> |       | н            | 8   | н     | н     | 8   | +- <i>40</i> 05 |

4. Now drag the IN1 icon 1 onto the Fwd Limit icon

| Configuration |      | uii 095 |   | fret<br>Line | Heri<br>Littl | (Here) | the . | t.mo | Aug 27.95 |
|---------------|------|---------|---|--------------|---------------|--------|-------|------|-----------|
| 15            | NO.  | E       | - |              | 8             | 8      | 8     | 8    | +Am D (   |
|               | 21   | EN P    |   | 86           | 98            | 10     | 8     | 8    | + dan 1   |
|               |      |         |   | н            | н             | н      | н     | 8    | e-dan Z   |
| ill<br>Falsig | 213  |         |   | 86           | BE            | 8      | 8     | 88   | + data 3  |
|               |      |         |   | 8            | н             | н      | н     | н    | 1464      |
|               | E NS |         |   | 88           | 88            | 8      | 8     | 8    | Arts 5    |

This will setup IN1 as the Forward Limit input of axis 0.

5. Click Apply to send the changes to the NextMove PCI.

Apply Apply

Note: If required, multiple inputs can be configured before clicking Apply.

#### 5.9.2 Digital output configuration

The Digital Outputs tab allows you to define how each digital output will operate and if it is to be allocated to a drive enable output (see section 5.3.4). Remember to click **Apply** to send the changes to the NextMove PCI.

# 5.10 Saving setup information

When power is removed from the NextMove PCI all data, including configuration and tuning parameters, is lost. You should therefore save this information in a file, which can be loaded when the card is next used. Alternatively, the information can be included in program files as part of the Startup block.

- 1. In the Toolbox, click the Edit & Debug icon.
- 2. On the main menu, choose File, New File.

A new program editing window will appear.

3. On the main menu, choose **Tools**, **Upload Configuration Parameters**.

WorkBench v5 will read all the configuration information from the NextMove PCI and place it in a Startup block. For details of the Startup block, see the MintMT help file.

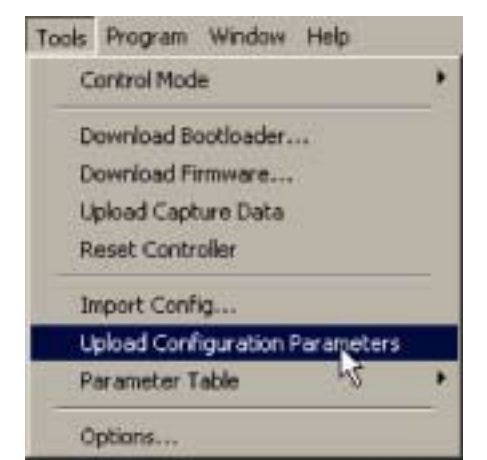

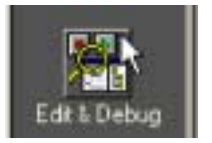

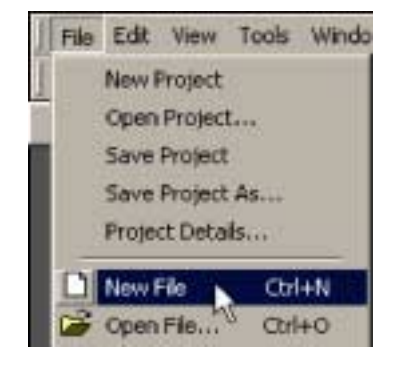
4. On the main menu, choose File, Save File. Locate a folder, enter a filename and click Save.

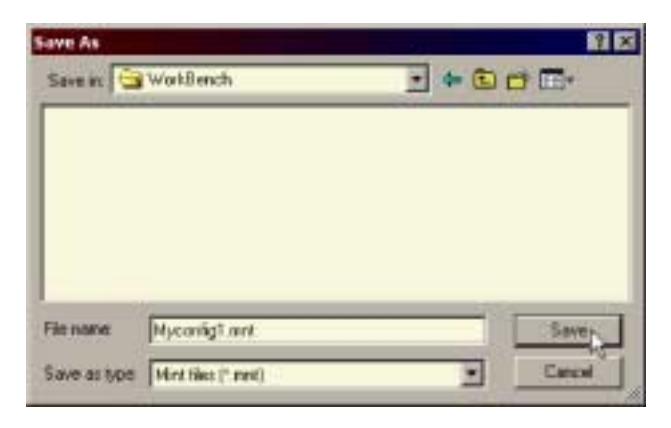

#### 5.10.1 Loading saved information

1. In the Toolbox, click the Edit & Debug icon.

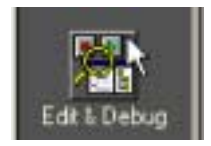

2. On the main menu, choose File, Open File... Locate the file and click Open.

| 1610       |             |       | 9 |
|------------|-------------|-------|---|
| Look in: 🔁 | WorkBench   | - + C |   |
| Myconfig   | Lent        |       |   |
|            |             |       |   |
|            |             |       |   |
|            |             |       |   |
|            |             |       |   |
|            |             |       |   |
| File name  | Nyconig1.mw | Open  |   |

A Startup block should be included in every Mint program, so that whenever a program is loaded and run the NextMove PCI will be correctly configured. Remember that every drive/motor combination has a slightly different response. If the same program is used on a different NextMove PCI installation, the Startup block will need to be changed.

## 6.1 Introduction

This section explains common problems and their solutions. If you want to know the meaning of the LED indicators, see section 6.2.

## 6.1.1 Problem diagnosis

If you have followed all the instructions in this manual in sequence, you should have few problems installing the NextMove PCI. If you do have a problem, read this section first. In WorkBench v5, use the Error Log tool to view recent errors and then check the help file. If you cannot solve the problem or the problem persists, the SupportMe<sup>™</sup> feature can be used.

## 6.1.2 SupportMe<sup>™</sup> feature

The SupportMe<sup>™</sup> feature (on the Help menu) can be used to e-mail information to the Baldor representative from whom you purchased the equipment. If required, you can choose to add your program files as attachments. WorkBench v5 will automatically start up your e-mail program and begin a new message, with comprehensive system information and selected attachments already in place. You can add any additional message of your own and then send the e-mail. The PC must have email facilities to use the SupportMe<sup>™</sup> feature. If you prefer to contact Baldor technical support by telephone or fax, contact details are provided at the front of this manual. Please have the following information ready:

- The serial number of your NextMove PCI (if known).
- Use the Help, SupportMe menu item in WorkBench v5 to view details about your system.
- The type of servo amplifier and motor that you are using.
- Give a clear description of what you are trying to do, for example performing fine-tuning.
- Give a clear description of the symptoms that you can observe, for example error messages displayed in WorkBench v5, or the current value of any of the Mint error keywords AXI SERROR, AXI SSTATUS, I NI TERROR, and MI SCERROR.
- The type of motion generated in the motor shaft.
- Give a list of any parameters that you have setup, for example the gain settings you have entered.

## 6.2 NextMove PCI indicators

#### 6.2.1 Status and CAN LEDs

The backplate of the NextMove PCI contains four LEDs. S1 and S2 represent general status information. C1 and C2 are CAN traffic indicators. The LEDs may illuminate red or green and can be continuous or flashing.

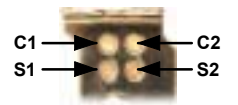

| LED State(s)                                        | Meaning                                                                    |
|-----------------------------------------------------|----------------------------------------------------------------------------|
| All off                                             | NextMove PCI is not powered.                                               |
| All red                                             | In hardware reset (see section 4.8).                                       |
| All green,<br>cycling                               | In software reset, with no errors (see section 4.8).                       |
| All red,<br>cycling                                 | In software reset, Power On Self Test (POST) error has occurred.           |
| S1 green,<br>flashing                               | Program is running OK.                                                     |
| S1 red,<br>flashing                                 | Program is running, but there is an initialization error.                  |
| S1 red,<br>flashing fast                            | Asynchronous error - for example, a limit switch has been activated.       |
| S1 green,<br>flashing fast                          | Miscellaneous error - for example, the output driver board is not working. |
| All green,<br>flashing                              | Updating firmware.                                                         |
| All red, turn off<br>in sequence:<br>C1, S1, S2, C2 | POST is in operation (after reset).                                        |
| C2 green,<br>flashing                               | Message received on CAN2 bus.                                              |

### 6.2.2 Communication

If the problem is not listed below please contact Baldor Technical Support. An oscilloscope will be useful for many of the electrical tests described below.

| Symptom                                 | Check                                                                                                    |
|-----------------------------------------|----------------------------------------------------------------------------------------------------|
| Cannot detect NextMove<br>PCI           | Check that the NextMove PCI driver has been installed.                                                                                                    |
| Cannot communicate with the controller. | Verify that WorkBench v5 is loaded and that NextMove PCI is the currently selected controller. The MintMT operating system (firmware) must be downloaded to the controller each time it is powered. |
|                                         | Check the card is firmly seated in its socket in the computer<br>and this socket is of the correct type.                                                                                            |
|                                         | Check that the green S1 LED on the card backplate is flashing (approximately twice per second).                                                                                                    |

#### 6.2.3 Motor control

| Symptom                                                                  | Check                                                                                                    |  |
|--------------------------------------------------------------------------|----------------------------------------------------------------------------------------------------|--|
| Controller appears to be<br>working but will not cause<br>motor to turn. | Check that the connections between motor and drive are correct. Use WorkBench v5 to perform the basic system tests (see section 5.4 or 5.8).                                                                                                    |  |
|                                                                          | Ensure that while the controller is not in error the drive is<br>enabled and working. When the controller is first powered up<br>the drive should be disabled if there is no program running<br>(there is often an LED on the front of the drive to indicate<br>status).  |  |
|                                                                          | Check that the servo loop gains are setup correctly - check the Fine-tuning window. See sections 5.4.2 to 5.6.                                                                                                    |  |
| Motor runs uncontrollably when controller is switched on.                | Check that the encoders are connected, they have power<br>through Encoder V+ (if required, see section 4.5.3) and are<br>functioning correctly. Use a dual trace oscilloscope to<br>display both channels of the encoder and/or the complement<br>signals simultaneously. |  |
|                                                                          | Check that the drive is connected correctly to the breakout module and that with zero demand there is 0V at the drive demand input. See section 5.4.1.                                                                                                    |  |
|                                                                          | Verify that the breakout module and drive are correctly grounded to a common earth point.                                                                                                    |  |

| Symptom                                                                                                    | Check                                                                                                    |  |
|----------------------------------------------------------------------------------------------------|----------------------------------------------------------------------------------------------------|--|
| Motor runs uncontrollably<br>when controller is switched<br>on and servo loop gains are<br>applied or when a move is<br>set in progress. Motor then<br>stops after a short time. | Check that the axis' corresponding encoder and demand<br>signals are connected to the same axes of motion. Check<br>the demand to the drive is connected with the correct<br>polarity.<br>Check that for a positive demand signal, a positive increase<br>in axis position is seen. The MintMT ENCODERMODE<br>keyword can be used to change encoder input direction. |  |
|                                                                                                    | The MintMT DACMODE keyword can be used to reverse DAC output polarity.                                                                                                    |  |
|                                                                                                    | Check that the maximum following error is set to a reasonable value. For setting up purposes, following error detection may be disabled by setting FOLERRORMODE $= 0$ .                                                                                                    |  |
| Motor is under control, but<br>vibrates or overshoots<br>during a move.                                                                                                    | Servo loop gains may be set incorrectly. See sections 5.4.2 to 5.6.                                                                                                    |  |
| Motor is under control, but<br>when moved to a position                                                                                                    | Using an oscilloscope at the breakout module connectors, check:                                                                                                    |  |
| does not return to the same position.                                                                                                    | <ul> <li>all encoder channels are clear signals and free from<br/>electrical noise;</li> </ul>                                                                                                    |  |
|                                                                                                    | <ul> <li>they are correctly wired to the controller;</li> <li>when the motor turns, the two square wave signals are<br/>90 degrees out of phase. Also check the complement<br/>signals.</li> </ul>                                                                                                    |  |
|                                                                                                    | Ensure that the encoder lead uses shielded twisted pair cable and that the shield is attached to the shield connection only at the breakout module end.                                                                                                    |  |
|                                                                                                    | Verify that the breakout module and drive are correctly grounded to a common earth point.                                                                                                    |  |

## 7.1 Introduction

This section provides technical specifications of the NextMove PCI

#### 7.1.1 Mechanical specifications

| Description                           | Value                                                                                                    |
|---------------------------------------|----------------------------------------------------------------------------------------------------|
| Input power<br>(from host PC)         | +5V at 1200mA<br>±12V at 250mA<br>Additional current will be required when powering the<br>encoders from the host PC's +5V supply. |
| Input power<br>(from customer supply) | +12V to +24V at 1200mA                                                                                                    |
| Power consumption                     | 15W (PCI card only)                                                                                                    |
| Weight                                | Approximately 0.67lb (305g)                                                                                                    |
| Nominal overall dimensions            | Standard 7in PCI card<br>175mm (6.875in) long x 106.7mm (4.2in) high.                                                              |
| Operating temperature                 | 0 - 40°C (32 - 104°F) ambient                                                                                                    |

The host PC must have a spare 7 inch PCI card slot. Additional slots will be required to accommodate expansion cards. The PC must be an AT type - the card cannot be fitted into MCA type machines. The card dimensions conform to the PCI standard except that it cannot be fitted with a Micro Channel bracket.

#### 7.1.2 Analog inputs (X6)

| Description                        | Unit | Value                                                 |
|------------------------------------|------|-------------------------------------------------------|
| Туре                               |      | Single ended or differential<br>(software selectable) |
| Common mode voltage range          | VDC  | ±10                                                   |
| Input impedance                    | kΩ   | >5                                                    |
| Input ADC resolution               | bits | 12<br>(includes sign bit)                             |
| Equivalent resolution (±10V input) | mV   | ±4.9                                                  |
| Sampling interval                  | μs   | 400                                                   |

## 7.1.3 Analog outputs (Drive Demand/Command - X7)

| Description           | Unit | Value                     |
|-----------------------|------|---------------------------|
| Туре                  |      | Bipolar                   |
| Output voltage range  | VDC  | ±10                       |
| Output current (max)  | mA   | 1                         |
| Output DAC resolution | bits | 14<br>(includes sign bit) |
| Equivalent resolution | mV   | ±1.22                     |
| Update interval       |      | Immediate                 |

## 7.1.4 Digital inputs (X1 & X2)

| Description                                       | Unit | Value                    |
|---------------------------------------------------|------|--------------------------|
| Туре                                              | VDC  | Opto-isolated, AC inputs |
| Input voltage (Active high)<br>Nominal<br>Minimum | VDC  | 24<br>12                 |
| Input voltage (Active low)<br>Nominal<br>Maximum  | VDC  | 0<br>2                   |
| Input current (approximate, per input)            | mA   | 8                        |
| Sampling interval                                 | ms   | 1                        |

## 7.1.5 Digital inputs (X3)

| Description                                       | Unit | Value                   |
|---------------------------------------------------|------|-------------------------|
| Туре                                              | VDC  | Non-isolated, AC inputs |
| Input voltage (Active high)<br>Nominal<br>Minimum |      | 24<br>12                |
| Input voltage (Active low)<br>Nominal<br>Maximum  | VDC  | 0<br>2                  |
| Input current (approximate, per input)            | mA   | 8                       |
| Sampling interval                                 | ms   | 1                       |

## 7.1.6 Digital outputs (X4)

| Description                              | Unit | Value     |
|------------------------------------------|------|-----------|
| Output current<br>(maximum, each output) | mA   | 50        |
| Update interval                          |      | Immediate |

#### 7.1.7 Relay output (X8)

| Description                  | Unit | Value                             |
|------------------------------|------|-----------------------------------|
| Contacts                     |      | Normally closed                   |
| Contact rating (resistive)   |      | 1A @ 24VDC<br>or<br>0.5A @ 125VAC |
| Maximum carrying current     | Α    | 2                                 |
| Maximum switching power      |      | 62.5VA, 30W                       |
| Maximum switching voltage    |      | 125VAC, 60VDC                     |
| Maximum switching current    | Α    | 1                                 |
| Contact resistance (maximum) | mΩ   | 100                               |
| Update interval              |      | Immediate                         |

## 7.1.8 Encoder interfaces (X12 - X16)

| Description                                                                                             | Unit | Value                          |
|----------------------------------------------------------------------------------------------------|------|--------------------------------|
| Encoder input                                                                                           |      | A/B Differential, Z index      |
| Maximum input frequency<br>(quadrature)                                                                 | MHz  | 1.87                           |
| Output power supply to encoders<br>Total, if sourced from host PC<br>Total, if sourced from user supply |      | 5V, 500mA max.<br>30V, 3A max. |
| Maximum recommended cable length                                                                        |      | 30.5m (100ft)                  |

## 7.1.9 Stepper outputs (X10 & X11)

| Description              | Unit | Value                      |
|--------------------------|------|----------------------------|
| Output type              |      | Pulse (step) and direction |
| Maximum output frequency | MHz  | 3                          |
| Output voltage           |      | 5V                         |
| Output current           | mA   | 20 max.                    |

## 7.1.10CANopen interface (X17)

| Description | Unit   | Value                                     |
|-------------|--------|-------------------------------------------|
| Signal      |        | 2-wire, isolated                          |
| Channels    |        | 1                                         |
| Bit rate    | Kbit/s | 10, 20, 50, 100, 125, 250, 500, 800, 1000 |
| Protocol    |        | CANopen                                   |

## 7.1.11 Baldor CAN interface (X18)

| Description | Unit   | Value                                |
|-------------|--------|--------------------------------------|
| Signal      |        | 2-wire                               |
| Channels    |        | 2                                    |
| Bit rate    | Kbit/s | 10, 20, 50, 125, 250, 500, 800, 1000 |
| Protocol    |        | Baldor CAN                           |

## A.1 Introduction

NextMove PCI is supplied with a software license to control 1, 2, 3, 4 or 8 axes. Similarly, the NextMove PCI Expansion Card is supplied with a software license to control a further 4 or 8 axes. A license cannot be upgraded.

#### A.1.1 NextMove PCI Expansion card

The NextMove PCI Expansion Card is available in 4 or 8 axis variants and provides an additional 20 digital inputs, 12 digital outputs, 4 analog inputs, 4 analog outputs (drive command outputs) and a relay. However, there are no CAN functions. The electrical specification of the I/O is the same as the main NextMove PCI card. The card requires its own additional breakout module and 100-pin cable.

NextMove PCI supports either one or two expansion cards. Connection to the cards is made through a bridging PCB (the expansion interconnect) that connects across the top of the cards.

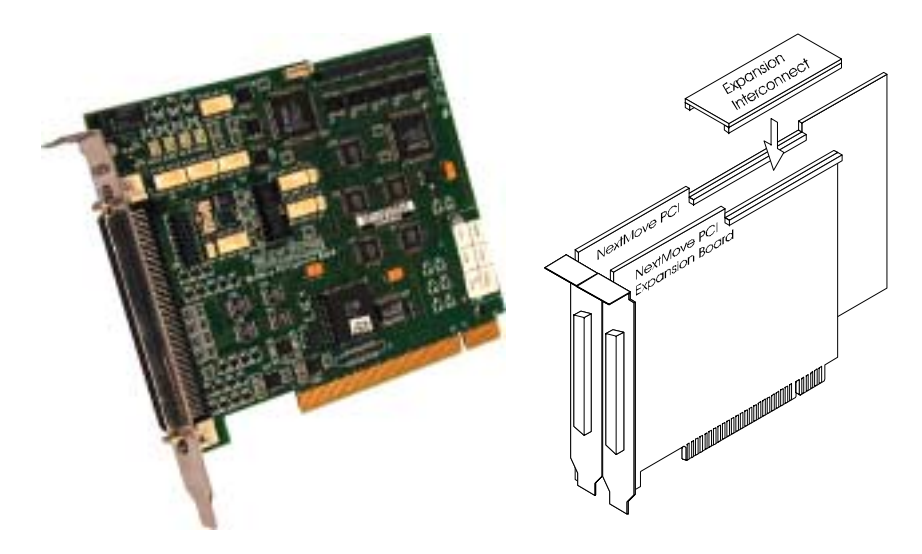

Figure 17 - NextMove PCI Expansion card

**Note:** If two expansion cards are used then the dual interconnect board is needed. It is advisable to exert a retaining force on the interconnect board, to prevent it working loose due to vibration.

A description of the catalog numbers are shown in the following table:

| Catalog<br>number | Description                                                                     |
|-------------------|---------------------------------------------------------------------------------|
| PCI002-501        | NextMove PCI Expansion card with PNP digital outputs, 4 axis                    |
| PCI002-502        | NextMove PCI Expansion card with PNP digital outputs, 8 axis                    |
| PCI002-503        | NextMove PCI Expansion card with NPN digital outputs, 4 axis                    |
| PCI002-504        | NextMove PCI Expansion card with NPN digital outputs, 8 axis                    |
| OPT025-504        | Expansion interconnect card to connect NextMove PCI to one expansion card       |
| OPT025-505        | Dual expansion interconnect card to connect NextMove PCI to two expansion cards |

The relay on the expansion card can be accessed by using the MintMT RELAY keyword, with the *bank* dot parameter set to 1. For example, RELAY. 1=1 will activate the relay on the first expansion card. The RELAY keyword cannot be used if the relay is being used as a drive enable output. See the MintMT help file.

Connections to the expansion card's relay are present only on the breakout module attached to the expansion card.

#### A.1.2 Axis numbering when using expansion card(s)

The main NextMove PCI card is available in 1, 2, 3, 4, or 8 axis variants. The expansion card is available in 4 or 8 axis variants. However, using a 8 axis main card and a 8 axis expansion card will not provide 16 axes of control. This is because the NextMove PCI system can control a maximum 12 axes. Also, when the 1, 2 or 3 axis NextMove PCI cards are used, some axis numbers become unavailable.

The axis numbers available for different combinations of hardware are summarized in the following table:

| Main            | Expansion cards   |                              |           |                              |           |                               |      |      |
|-----------------|-------------------|------------------------------|-----------|------------------------------|-----------|-------------------------------|------|------|
| NextMove<br>PCI | With no expansion | One 4-axis<br>expansion card |           | One 8-axis<br>expansion card |           | Two 4-axis<br>expansion cards |      |      |
| caru mouer      | main              | main                         | expansion | main                         | expansion | main                          | exp1 | exp2 |
| 1 axis          | 0                 | 0                            | 4-7       | 0                            | 4-11      | 0                             | 4-7  | 8-11 |
| 2 axes          | 0,1               | 0,1                          | 4-7       | 0,1                          | 4-11      | 0,1                           | 4-7  | 8-11 |
| 3 axes          | 0,1,2             | 0,1,2                        | 4-7       | 0,1,2                        | 4-11      | 0,1,2                         | 4-7  | 8-11 |
| 4 axes          | 0-3               | 0-3                          | 4-7       | 0-3                          | 4-11      | 0-3                           | 4-7  | 8-11 |
| 8 axes          | 0-7               | 0-7                          | 8-11      | 0-7                          | 8-11      |                               |      |      |

| Table 5 - Available | axis numbe | rs and locations |
|---------------------|------------|------------------|
|---------------------|------------|------------------|

## A.1.3 Expansion card status LEDs

The backplate of the NextMove PCI Expansion card contains two LEDs, S1 and S2. These represent general status information. The LEDs may illuminate red or green and can be continuous or flashing.

| Expansion card LED State(s)         | Meaning                                                                    |
|-------------------------------------|----------------------------------------------------------------------------|
| Both off                            | The expansion card is not powered.                                         |
| Both red                            | In hardware reset (see section 4.8).                                       |
| Both green,<br>flashing alternately | In software reset, with no errors (see section 4.8).                       |
| Both red,<br>flashing alternately   | In software reset, Power On Self Test (POST) error has occurred.           |
| S1 green,<br>flashing               | Program is running OK.                                                     |
| S1 red,<br>flashing                 | Program is running, but there is an initialization error.                  |
| S2 red,<br>flashing fast            | Asynchronous error - for example, a limit switch has been activated.       |
| S2 green,<br>flashing fast          | Miscellaneous error - for example, the output driver board is not working. |

#### A.1.4 NextMove PCI Breakout module

Breakout modules are available for use with the NextMove PCI and expansion cards, providing one or two part screw-down terminals for the I/O, power and relay connections, with 9-pin D-type connectors for the encoders and steppers. CAN connections are brought out on a CANopen compatible D-type for CAN1 (CANopen) and an RJ45 for CAN2 (Baldor CAN). For further details of each connector, see section 4. The breakout module connects to the NextMove PCI or expansion card using a 100-pin cable.

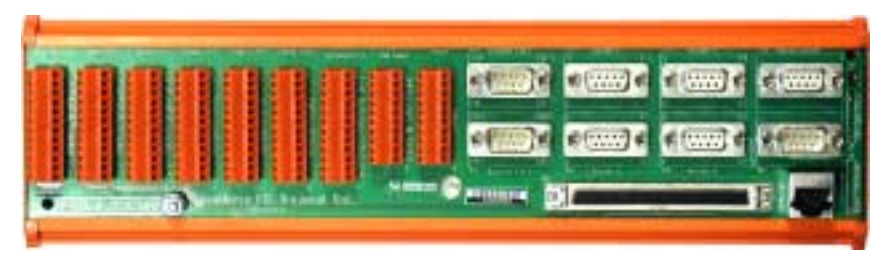

Figure 18 - NextMove PCI Breakout module

The breakout module is approximately 292mm (11.50in) long by 70mm (2.76in) wide by 62mm (2.45in) high. It is designed to mount on either a 35mm symmetric DIN rail (EN 50 022, DIN 46277-3) or a G-profile rail (EN 50 035, DIN46277-1). Ready-made cables of different lengths are available for connecting between the breakout module and NextMove PCI:

| Catalog number | Description                                                                |
|----------------|----------------------------------------------------------------------------|
| PCI003-501     | Breakout module: Single part screw down terminals and signal conditioning. |
| PC1002-502     | Breakout module: Two part screw down terminals and signal conditioning.    |
| CBL021-501     | 1.0m 100-pin cable to attach card to breakout module                       |
| CBL021-503     | 1.5m 100-pin cable to attach card to breakout module                       |
| CBL021-503     | 3.0m 100-pin cable to attach card to breakout module                       |

The shield connections on the breakout module are all connected internally. These include:

- the 'shield' pins present on many connectors
- the metal backshell of all of the D-type connectors, the CAN connectors and the 100-pin connector
- the stud located below connectors X3 and X4.

If the breakout module (Issue 2) is being used to replace an existing Issue 1 breakout module, the power connections must be altered. Connections that were previously made to pins 3, 4, 5 and 6 of the J10 power connector on the Issue 1 board must now be connected only to pins 5 and 6 of the Issue 2 module's power connector X9. The issue number of the board is printed below the main title, near connectors X5 and X6.

When connected to an expansion card, the breakout module's two CAN connectors are inactive.

#### A.1.5 Digital output modules

The digital output drive on NextMove PCI is in the form of a removable module which allows different types of outputs for different applications. Currently there are two modules available:

| Catalog<br>number | Description                                                                          |
|-------------------|--------------------------------------------------------------------------------------|
| OPT025-508        | NPN - N-channel unprotected MOSFET module for current sinking outputs                |
| OPT025-507        | PNP - Darlington module for current sourcing outputs, with built in fly-back diodes. |

#### A.1.6 NextMove PC system adapter

The NextMove PC adapter takes the output from the 100-pin connector of NextMove PCI and converts it to be compatible with the NextMove PC cable, allowing for machine conversion from NextMove PC to NextMove PCI with minimal change to the physical wiring of the machine.

| Catalog<br>number | Description                                             |
|-------------------|---------------------------------------------------------|
| OPT026-506        | Allows NextMove PCI to connect to a NextMove PC system. |

**Note:** If the NextMove PC Breakout module is also being used, the digital input banks use one common connection. The USR V+ supply is used to determine the sense of the digital inputs. Connecting CGND to the common connection will cause inputs to be active high (active when a +24V is applied). Connecting USR V+ to the common connection will cause inputs to be active low (active when a 0V is applied). Jumpers on the system adapter select whether USR V+ or CGND is connected to the common connection.

#### A.1.7 Spares

| Catalog<br>number | Description                                                                           |
|-------------------|---------------------------------------------------------------------------------------|
| FU056A01          | NextMove PCI - Strip of 10 fuses for the digital outputs.                             |
| OPT025-501*       | Cable to allow NextMove PCI to connect to a NextMove PC system.                       |
| OPT025-502*       | Non-isolated CAN transceiver (SIL hybrid module).<br>Supports speeds up to 500Kbit/s. |
| OPT025-503*       | Isolated CAN transceiver (SIL hybrid module).<br>Supports speeds up to 1Mbit/s.       |

\*These items are located on the breakout module.

#### A.1.8 Baldor CAN nodes

Digital I/O can be expanded easily on NextMove PCI using the Baldor CAN (CAN2) connection. This provides a high speed serial bus interface to a range of I/O devices, including:

- *inputNode 8*: 8 opto isolated digital inputs.
- *relayNode 8*: 8 relay outputs.
- *outputNode 8*: 8 opto isolated digital outputs with short circuit and over current protection.
- *ioNode 24/24*: 24 opto isolated input and 24 opto isolated outputs.
- *keypadNode*: General purpose operator panel (3 and 4 axis versions).

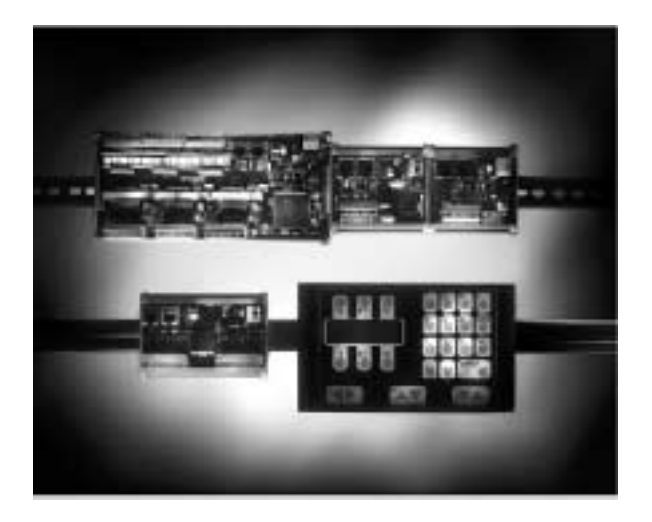

| Catalog<br>number | Description                              |
|-------------------|------------------------------------------|
| ION001-503        | 8 digital inputs                         |
| ION002-503        | 8 relay outputs                          |
| ION003-503        | 8 digital outputs                        |
| ION004-503        | 24 digital inputs and 24 digital outputs |
| KPD002-502        | 27 key keypad and 4 line LCD display     |
| KPD002-505        | 41 key keypad and 4 line LCD display     |

#### A.1.9 NextMove PCI CAN Bracket board

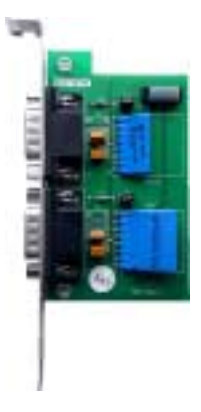

This is a compact alternative to using the breakout module when the NextMove PCI controller is being used only as a CAN network manager. Both CAN channels are presented on 9-pin D-type connectors. The board is connected to the NextMove PCI CAN jumpers by a ribbon cable.

The CAN1 (CANopen) channel is presented on a 9-pin male D-type connector and is fitted with the isolated CAN transceiver module. A supply of 12-24V (60mA) must be connected to CAN1 V+ and CAN1 GND (see section 4.6).

The CAN2 (Baldor CAN) channel is presented on a 9-pin male D-type and is fitted with the non-isolated CAN transceiver module.

Terminators J4 (Baldor CAN) and J5 (CANopen) are provided for terminating the CAN networks. There should be terminators at the both ends of each network and nowhere else.

| Catalog<br>number | Description                                                                    |
|-------------------|--------------------------------------------------------------------------------|
| OPT030-501        | CAN bracket assembly - alternative to breakout module for CAN connections only |

#### A.1.10 Encoder Splitter/Buffer board

This is a stand alone PCB that takes an encoder signal, either single ended or differential and gives differential outputs. This is useful for 'daisy chaining' an encoder signal from a master across a number of controllers.

| Catalog<br>number | Description                                                                                                    |
|-------------------|----------------------------------------------------------------------------------------------------|
| OPT008-501        | 2-way encoder splitter - allows a single-ended or differential encoder pulse train to be shared between two devices  |
| OPT029-501        | 4-way encoder splitter - allows a single-ended or differential encoder pulse train to be shared between four devices |

# BALDOR MOTORS AND DRIVES

Baldor Electric Company P.O. Box 2400 Ft. Smith, AR 72902-2400 Tel: (479) 646-4711 Fax: (479) 648-5792

www.baldor.com

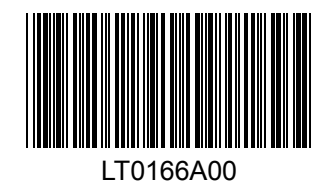

Printed in UK © Baldor UK Ltd